| Memory       | 128 MB . (JAVA VM<br>256MB )          |
|--------------|---------------------------------------|
| Swap Space   | RAM 3 7<br>(1GB) 2                    |
|              | 2GB .                                 |
| Disk Drives  | 1 . 4<br>Oracle Software , 3 DB<br>フト |
| CD-ROM Drive | LINUX CD-ROM .                        |

|         | Oracle8i Enterprise Edition | Oracle8i Client | Programmer/2000 |
|---------|-----------------------------|-----------------|-----------------|
| Minimal | 693MB                       | N/A             | N/A             |
| Typical | 765 MB                      | 216 MB          | 177 MB          |
| Custom  | Minimal                     |                 |                 |

1

:

•

| OS               | Linux kernel 2.2                             |  |
|------------------|----------------------------------------------|--|
| OS Patches       | 가                                            |  |
| System Libraries | GNU C Tools egcs-1.1.2 (GLIBC package v.2.1) |  |
| Windows Manager  | windows manager フト ,                         |  |
|                  | : fvmw (Motif v.1.2 )                        |  |

: Release 8.1.5 Character Mode Installation

| Netscape Navigator 4.0 | . MS Internet Explorer 4.0 |
|------------------------|----------------------------|
|------------------------|----------------------------|

| JDK 1.1.6                                        |
|--------------------------------------------------|
| egcs-1.1.2                                       |
| TCL 7.5 ( <u>ftp://ftp.scriptics.com</u> ).      |
| JDK 1.1.6 v5 ( <u>http://www.blackdown.org</u> ) |
|                                                  |

(\*) : Net8

가

.

| 가 | 가                              |
|---|--------------------------------|
|   | init <sid>.ora PROCESSES</sid> |
|   | NFS(UDP )<br>. ext2            |
|   | , 2GB                          |

| ORACLE_HOME                            | Oracle8i Release 8.1.5                     | ORACLE_HOME .                                 |
|----------------------------------------|--------------------------------------------|-----------------------------------------------|
| Java Runtime Environment<br>(JRE)      | JRE 1.1.6 v5 가<br>http://www.blackdown.org |                                               |
| Character Mode                         | non-interactive(silent)<br>X-windows       | . , response file<br>,<br>X-terminal emulator |
| Optimal Flexible<br>Architecture (OFA) |                                            |                                               |

가

| Oracle Partitioning                                  |                                                   |
|------------------------------------------------------|---------------------------------------------------|
| JAVA Runtime Environment<br>1.1                      | JRE 1.1.6 v5 JAVA<br>. JAVA VM, JAVA Core files . |
| Oracle Database<br>Configuration Assistant           | , .                                               |
| Oracle JServer and Oracle JServer Enterprise Edition | Jserver JVM, CORBA ORB, JDBC EJB                  |
| Oracle Universal Installer                           | JAVA Application .                                |
| Oracle InterMedia                                    | , , ,                                             |
|                                                      | , 가 , ·                                           |
|                                                      |                                                   |
| Oracle InterMedia Locator<br>Service                 | (spatial) .                                       |
| Oracle JDBC Drivers                                  | JAVA Oracle7,Oracle8 Oracle8i                     |
| Oracle SQLJ                                          | JAVA SQL .                                        |

| Net8                                   | Oracle Net8 Assistant, Oracle Net8 Client, Oracle Net8 Server      |
|----------------------------------------|--------------------------------------------------------------------|
| Oracle Spatial                         | Spatial Cartridge.                                                 |
| Oracle Time Series                     | Time Series Cartridge. Object data type timestamped data           |
| Oracle Visual Information<br>Retrieval | Visual Information Retrieval Cartridge. Image data                 |
| Oracle Programmer                      | Programmer2000. Precompilers, networking services, Client Software |

| Oracle interMedia Audio | Oracle Audio Cartridge. Digital audio data |
|-------------------------|--------------------------------------------|
| Oracle interMedia Image | Oracle Image Cartridge. Image data , ,     |
| Oracle interMedia Text  | Oracle Context Cartridge. Text data , .    |
| Oracle interMedia Video | Oarcle Video Cartridge. Video data , .     |

# RedHat 6.0.http://technet.oracle.co.kr7

# root

2

| Linux                |                                                                 |                                           |
|----------------------|-----------------------------------------------------------------|-------------------------------------------|
| 8i                   | i SGA(System Global Area)<br>. SGA                              | Linux IPC(Interprocess Commuication)<br>7 |
|                      | 가 .                                                             |                                           |
| l.ipcs               |                                                                 | ,                                         |
| 2.                   |                                                                 |                                           |
| /usr/src<br>/usr/src | c/linux/include/asm/ shmparam.h<br>c/linux/include/linux/ sem.h |                                           |
|                      | (SH                                                             | MMAX)                                     |
|                      | (SH                                                             | MMIN)                                     |
|                      |                                                                 | (SHMMNI)                                  |
|                      | 가                                                               | (SHMSEG)                                  |
|                      |                                                                 | (SHMMSL)                                  |
|                      |                                                                 | (SHMMNS)                                  |
|                      | semop call                                                      | (SEMOPM)                                  |
|                      | (SEMVMX)                                                        |                                           |
| 7                    | ŀ                                                               |                                           |
| SHMMA                | AX * SHMSEG                                                     |                                           |
|                      | init <i>sid</i> .ora                                            |                                           |
|                      |                                                                 | init <i>sid</i> .ora                      |
|                      |                                                                 | 가 .                                       |
|                      |                                                                 | 가 .                                       |

1-6

가

•

| SHMMAX | 4294967295    | (                          |
|--------|---------------|----------------------------|
|        |               | , 4GB )                    |
|        |               |                            |
| SHMMIN | 1             | ( )                        |
| SHMMNI | 100           |                            |
| SHMSEG | 10            |                            |
|        |               |                            |
| SEMMNS | 200           |                            |
| SEMMNI | 100           | . SEMMNI                   |
|        |               |                            |
|        |               |                            |
| SEMMSL | PROCESSES+10. |                            |
|        |               | . initsid.ora PROCESSES+10 |
|        |               | . 8.1.5 PROCESSES          |
|        |               | 50 .                       |
| SEMOPM | 100           | semop call                 |
| SEMVMX | 32767.        |                            |

. , Linux . , SHMMAX 4GB . RedHat

, SHMMAX 40B . Kedh 16MB .

.

8i

.

Oracle 81.5.0.0 for Linux

| Oracle 8i<br>3 | 4  |   | /u01, /u02, /u03, /u04 |
|----------------|----|---|------------------------|
|                | 3  |   |                        |
|                |    |   | 가                      |
|                | 71 |   |                        |
|                |    | · |                        |
|                |    |   |                        |

,

#### Database Administrator LINUX

LINUX groupadd dba .

[root /]# groupadd -g 5000 dba

/etc/group . dba 기 .

LINUX useradd oracle .

|    | . 7ŀ<br>oracle .                                   |
|----|----------------------------------------------------|
| ID | DBA                                                |
|    | . ORACLE_HOME                                      |
|    | /bin/bash, /bin/sh, /bin/csh, /bin/ksh .<br>bash . |

LINUX

oracle , /home1/oracle , bash 가 . . oracle . root

.

•

#### oracle

| 7}(Pe                                    | rmission)                    |                 |               |                        |
|------------------------------------------|------------------------------|-----------------|---------------|------------------------|
| umask OUI(                               | (Oracle Universal Installer) | 7}<br>.profile  | login ,       | .bash_profile          |
| oracle 022                               |                              |                 |               |                        |
| umask 022                                |                              |                 |               |                        |
| DISPLAY                                  |                              |                 |               |                        |
| 가                                        |                              |                 |               |                        |
| IP X                                     | DISPLAY                      |                 | 가             |                        |
| IP .                                     | , X                          |                 |               | 0                      |
| . , "Failed to connect<br>가              | to server' "Connection<br>7  | on refused by . | server", "    | 'Can' t open display'' |
| 가                                        |                              |                 |               |                        |
| \$ DISPLAY=workstation_name              | e:0,0                        |                 |               |                        |
| \$EXPORT DISPLAY                         |                              |                 |               |                        |
|                                          |                              |                 |               |                        |
| <pre>\$ xhost +server_machine_name</pre> |                              |                 |               |                        |
|                                          |                              |                 |               | oracle                 |
| .profile                                 | .cshrc                       |                 |               | bash                   |
| .bash_profile                            |                              |                 |               |                        |
| ORACLE BASE                              |                              |                 |               |                        |
| _                                        |                              |                 |               | . OFA(Optimal          |
| Flexible Architecture) 기                 | /softwar                     | re_mount_poir   | nt/app/oracle | . OFA                  |
| ORACLE_HOME                              |                              | 0               | 7.4           |                        |
| \$ORACLE_BASE/product/rele               | ease .                       | . 01            | TA            |                        |
| LD_LIBRARY_PATH                          | ~ ~ ~ ~ ~                    |                 | •             |                        |
| \$ORACLE_HOME/lib                        | Shared Library               | 7               | . LD_L        | ΙΒΑΚΑΚΥ_ΡΑΤΗΖΕ         |
| ORACLE_SID                               |                              |                 |               |                        |
|                                          | Oracle System Identifier     | (SID)           |               |                        |

#### PATH

\$ORACLE\_HOME/bin, /bin, /usr/bin

NLS\_LANG Oracle

#### ORA\_NLS33

Oracle

(US7ASCII)

. OUI DB

. .

.

..

.bash\_profile

## Environment variables for Oracle
export ORACLE\_HOME=/home1/ora815
export NLS\_LANG=AMERICAN\_AMERICA.KO16KSC5601;
export PATH=\$PATH:\$ORACLE\_HOME/bin
export LD\_LIBRARY\_PATH=\$LD\_LIBRARY\_PATH:\$ORACLE\_HOME/lib
export ORACLE\_SID=ORCL

#### JDBC

#### CLASSPATH

JDK 1.1

export CLASSPATH=\$CLASSPATH:\$ORACLE\_HOME/jdbc/lib/classes111.zip export LD\_LIBRARY\_PATH=\$LD\_LIBRARY\_PATH:\$ORACLE\_HOME/jdbc/lib

JDK 1.0

export CLASSPATH=\$CLASSPATH:\$ORACLE\_HOME/jdbc/lib/classes102.zip export LD\_LIBRARY\_PATH=\$LD\_LIBRARY\_PATH:\$ORACLE\_HOME/jdbc/lib 3

#### OUI(Oracle Universal Installer)

.

- □ JRE1.1.6 v5
- □ CD-ROM
- □ OUI

#### JRE 1.1.6 v5

http://www.blackdown.org /usr/local/jre installed\_path\_of\_jre/jre\_116\_v5 (symbolic link) .

#### **CD-ROM**

| Oracle    | CD-ROM                             | RockRidge    |        | . CD-ROM |     |  |  |
|-----------|------------------------------------|--------------|--------|----------|-----|--|--|
| CD-ROM    |                                    | root         |        |          | . , |  |  |
| /cdrom    |                                    | 가            |        | (        | ).  |  |  |
| )         |                                    |              |        |          |     |  |  |
| \$ su roc | ot                                 |              |        |          |     |  |  |
| # mount   | -t iso966                          | 0 /dev/cdrom | /cdrom |          |     |  |  |
| # (mkdir  | (mkdir /cdrom) 🗲                   |              |        |          |     |  |  |
| # mount   | mount -t iso9660 /dev/cdrom /cdrom |              |        |          |     |  |  |
| # exit    |                                    |              |        |          |     |  |  |

. OUI

#### \$

#### OUI

| OUI          |       | oracle | CD-ROM |  |
|--------------|-------|--------|--------|--|
| runInstaller |       |        |        |  |
| 10           | ogout | login  |        |  |
| 、<br>、       |       |        |        |  |
| )            |       |        |        |  |
| \$ cd /cd    | rom   |        |        |  |

```
y cu / cui oiii
```

\$ ./runInstaller

: root

|               | OUI          |     |   |   |               |
|---------------|--------------|-----|---|---|---------------|
|               | . (          | GUI |   |   | (silent mode) |
| response file | Command line |     | 가 | • |               |

# OUI

| Oracle | Universal Installer                    |                                  |                          | 四                                |
|--------|----------------------------------------|----------------------------------|--------------------------|----------------------------------|
|        |                                        |                                  |                          |                                  |
| 0      | Welcome                                |                                  |                          |                                  |
|        | The Oracle Unive<br>configuration of y | rsal Installer<br>our Oracle pro | guides you thr<br>oduct. | ough the installation and        |
|        | Click "Installed P                     | roducts" to s                    | ee all installed         | products.                        |
|        |                                        |                                  |                          |                                  |
|        |                                        |                                  |                          |                                  |
|        |                                        |                                  |                          |                                  |
|        |                                        |                                  |                          | Deinstall Products               |
|        |                                        |                                  |                          | About Oracle Universal Installer |
|        |                                        |                                  | K. Mary Mark             |                                  |
| Ex     | it Help                                | Installed                        | Products                 | Previous Next                    |
|        | [ 1-1 ]                                |                                  |                          |                                  |
|        |                                        | 가 Java-base                      | OUI(Oracle Uni           | versal Installer)                |
|        |                                        | Next                             | . De                     | einstall Products                |

, Installed Products ...

•

## **File Location**

| Oracle Un                                      | niversal Installer                                                                                              | <b>四</b>              |
|------------------------------------------------|----------------------------------------------------------------------------------------------------|-----------------------|
|                                                |                                                                                                    |                       |
|                                                |                                                                                                    |                       |
|                                                | File Locations                                                                                                  | 1                     |
|                                                |                                                                                                    |                       |
| 1 1 2 2 2                                      | Source                                                                                                    |                       |
| Section Section                                | Enter the full path of the file representing the product(s) you want t                                          | o install:            |
|                                                | Path: /mnt/cdrom/stage/products.jar                                                                             | Browse                |
| 98 - F. S. S. S. S. S. S. S. S. S. S. S. S. S. |                                                                                                    |                       |
|                                                |                                                                                                    |                       |
|                                                |                                                                                                    |                       |
| The second                                     | Destination                                                                                                    |                       |
| 1                                              | Path: Above (another bill path for your bracke Homes                                                            |                       |
|                                                | (Thomey Draota)                                                                                                 | Browse                |
|                                                | and a state of the second second second second second second second second second second second second second s |                       |
|                                                | the second second second second second second second second second second second second second second second s  |                       |
|                                                |                                                                                                    |                       |
|                                                | About Oracle Univers                                                                                            | al Installer          |
|                                                |                                                                                                    | and the second second |
|                                                |                                                                                                    |                       |
| Exit                                           | t Help Previous                                                                                                 | Next                  |
|                                                |                                                                                                    |                       |
| [                                              | 1-2 ]                                                                                                    |                       |
|                                                | ORACLE HOME                                                                                                    |                       |
| Ne                                             | Next ORACLE_BASE                                                                                                |                       |
| Pa                                             | Path: ORACLE_BASE                                                                                               |                       |

( :/home/ora815) 가

# **UNIX Group Name**

| Oracle U | iiversal Installer                         |                            |                    |                   |                       | 四 |
|----------|--------------------------------------------|----------------------------|--------------------|-------------------|-----------------------|---|
|          |                                            |                            |                    | IN THE OWNER      | and the second second |   |
| 0        | UNIX Group I                               | Name                       |                    | 1                 |                       |   |
|          | You can specify a U<br>on this system.     | NIX group name which       | i will have permis | esion to update C | hacle software        |   |
|          | If you want only ro<br>continue the instal | ot to have permissic<br>1. | on, leave the fiel | ld blank and pres | is "Next" to          |   |
|          | UNIX Group Name:                           | dba                        |                    |                   |                       |   |
|          |                                            |                            |                    |                   |                       |   |
|          |                                            | ×                          |                    |                   |                       |   |
|          |                                            |                            |                    |                   |                       |   |
|          |                                            |                            | N. Market          |                   |                       |   |
| Exit     | Help                                       | Installed Produ            | ucts               | Previous          | Next                  |   |
| [        | 1-3                                        | ]                          |                    |                   |                       |   |
| 0        | racle8i                                    | OS Group Name              | . Oracle           | dba               |                       |   |

#### orainstRoot.sh Alert

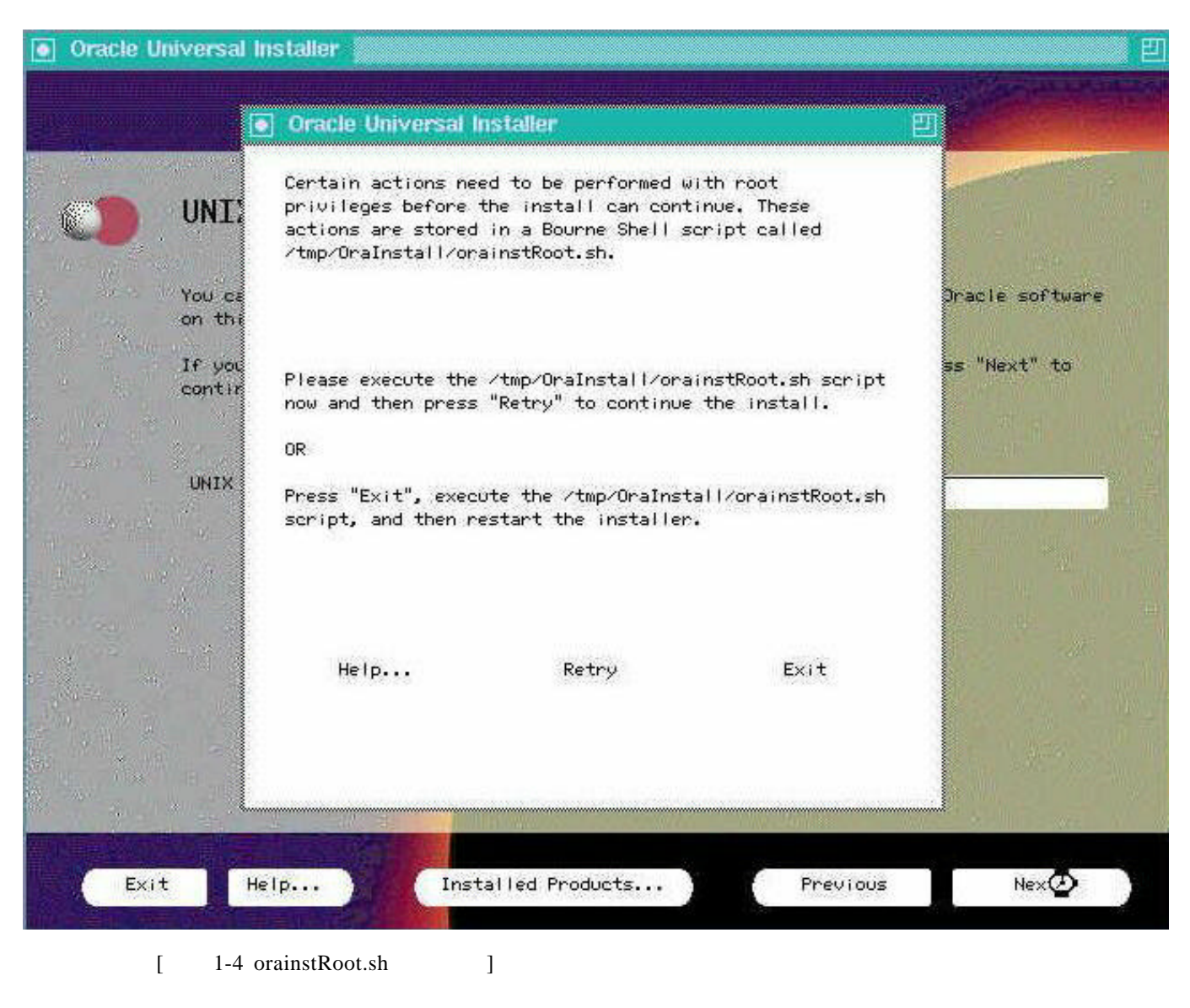

Command line root /tmp/OraInstall/orainstRoot.sh Retry

#### orainstRoot.sh

| 🔤 Tera Term - krlinux VT                                  |          |
|-----------------------------------------------------------|----------|
| <u>File Edit Setup Control Window Help</u>                |          |
| [ora815@krlinux /tmp]\$ su                                | <b>*</b> |
| Password:                                                 |          |
| [root@krlinux /tmp]# cd /tmp/OraInstall                   |          |
| [root@krlinux OraInstall]# ./orainstRoot.sh               |          |
| Creating Uracle Inventory pointer file (/etc/orainst.loc) |          |
| Changing grouphame of /nome/orainventory to oba.          |          |
| [FOOLEKTIINGX OF ATHISCATI]#                              |          |
|                                                           |          |
|                                                           |          |
|                                                           |          |
|                                                           |          |
|                                                           |          |
|                                                           |          |
|                                                           |          |
|                                                           |          |
|                                                           |          |
|                                                           |          |
|                                                           |          |
|                                                           |          |
|                                                           |          |
|                                                           | -        |
| 1                                                         |          |

[ 1-5 oraistRoot.sh ]

root . Oracle Inventory 가 group dba .

| E Te           | era Ter      | m – krlir     | iux VT           |                |      |  |
|----------------|--------------|---------------|------------------|----------------|------|--|
| <u>F</u> ile   | <u>E</u> dit | <u>S</u> etup | C <u>o</u> ntrol | <u>₩</u> indow | Help |  |
| inve<br>~<br>~ | ntory        | J_loc=        | /home/o          | raInven        | ory  |  |

[ 1-6 /etc/oraInst.loc ]

## **Available Products**

| Oracle U            | Oracle Universal Installer                                                                                                    |                                |                                                      |                                                |                       |  |  |  |  |
|---------------------|----------------------------------------------------------------------------------------------------|--------------------------------|------------------------------------------------------|------------------------------------------------|-----------------------|--|--|--|--|
|                     |                                                                                                    | an Vigen Vigen Vige            | הנקולה הקלה בקלה בקלים הלי הבקלים בקלים              |                                                |                       |  |  |  |  |
|                     |                                                                                                    |                                |                                                      |                                                | and the second second |  |  |  |  |
|                     |                                                                                                    | e e e e e e e e                |                                                      |                                                | - Martine             |  |  |  |  |
|                     | Avail                                                                                                    | able Pro                       | ducts                                                |                                                | E STATE OF BUILD      |  |  |  |  |
|                     |                                                                                                    | a state of the second          |                                                      |                                                | A second second       |  |  |  |  |
| 1                   | Select                                                                                                    | a product to                   | o install.                                           |                                                |                       |  |  |  |  |
| and a second        | © Oracl                                                                                                    | e8i 8.1.5.0                    |                                                      | A THE SECOND                                   |                       |  |  |  |  |
|                     | installs an optional pre-configured starter database, product options, networking services, utilities, basic client software, and documentation for an |                                |                                                      |                                                |                       |  |  |  |  |
| e Wal S             | Oracle d                                                                                                    | latabase serve                 | r. (**                                               |                                                | A STATE OF THE STATE  |  |  |  |  |
| 24 . 04<br>2546 - 1 |                                                                                                    |                                |                                                      |                                                | 11                    |  |  |  |  |
|                     | C Orac l                                                                                                    | e8i Client                     | 8.1.5.0.0                                            | entiontion were to come                        |                       |  |  |  |  |
| and set             | Interact                                                                                                    | : with an Orac                 | le database. These compo                             | nents include networking :                     | services,             |  |  |  |  |
|                     | client/s                                                                                                    | s, basic clie<br>erver configu | nt software, and document<br>rations.                | ation required for the mo                      | st common             |  |  |  |  |
|                     | ~ n                                                                                                    |                                |                                                      |                                                |                       |  |  |  |  |
|                     | Uraci                                                                                                    | alls separate                  | r 8.1.3.U.U<br>ly licensed development t             | ools and interfaces for c                      | reating               |  |  |  |  |
|                     | applicat<br>networki                                                                                                    | ions that acc                  | ess an Oracle database.<br>basic client software, an | These components include  <br>d documentation. | precompilers,         |  |  |  |  |
|                     |                                                                                                    |                                |                                                      |                                                | A State of the        |  |  |  |  |
|                     |                                                                                                    |                                |                                                      |                                                |                       |  |  |  |  |
|                     |                                                                                                    | in ad Sp                       | and the second second                                | and the second second                          | Sall Same             |  |  |  |  |
|                     | 4 0 m                                                                                                    |                                | Testal lost Develoption                              |                                                | Usud                  |  |  |  |  |
| EXI                 | t He                                                                                                    | (p                             | Installed Products                                   | Previous                                       | Next                  |  |  |  |  |
|                     | [ 17                                                                                                    | 71                             | 1                                                    |                                                |                       |  |  |  |  |
|                     | L 1-/                                                                                                    | ~1                             | 1                                                    |                                                |                       |  |  |  |  |
|                     |                                                                                                    |                                | Oracle8i 8.1.5.0.0                                   | . Client/Server                                |                       |  |  |  |  |
|                     |                                                                                                    |                                | Client                                               | OUI                                            | Oracle8i              |  |  |  |  |
| (                   | Client                                                                                                    | . Pro*C                        |                                                      | Oracle Programmer 8.1.5                        |                       |  |  |  |  |

Oracle 81.5.0.0 for Linux

# **Installation Types**

| Oracle U       | niversal Installer                                                                                                    | 凹              |
|----------------|----------------------------------------------------------------------------------------------------|----------------|
|                |                                                                                                    |                |
|                |                                                                                                    | alian a        |
|                | Installation Types                                                                                                    | THE PARTY      |
| and the second | Oracle8i 8.1.5.0.0                                                                                                    |                |
|                | What type of installation do you want for Oracle8i 8.1.5.0.0?<br>• Typical (668HB)<br>• installs database software, product options, networking services, utilities, and<br>documentation for an Oracle database server. Also includes a starter database if<br>you are not upgrading or migrating an existing database. |                |
|                | • <b>Hinimal (662HB)</b><br>installs an optional pre-configured starter database, networking services, and utilities for an Oracle database server.                                                                                                    | - I III - IIII |
|                | Custom<br>allows you to choose individual components to install.                                                                                                    | ÷.             |
|                |                                                                                                    |                |
|                |                                                                                                    |                |
| Exit           | t Help Installed Products Previous Next                                                                                                    |                |
| [              | [ 1-8 ]                                                                                                    |                |

가

Custom

•

## **Available Product Components**

| Avai               | lable Product Components                                                         |                              |
|--------------------|----------------------------------------------------------------------------------|------------------------------|
| 0rac1              | e8i                                                                              | Product Languages            |
| The fol<br>compone | lowing are components that you can install as par<br>nts do you want to install? | t of Oracle81. Which of t    |
| -Pro               | duct Options                                                                     |                              |
| H                  | ☑Oracle8i Server 8.1.5.0.0 (107MB)                                               |                              |
| - e                | Oracle Product Options 8.1.5.0.0 (0KB)                                           |                              |
| 50.                | 🔶 Installable Components                                                         |                              |
|                    | └──Oracle interMedia 8.1.5.0.0 (0KB)                                             |                              |
| - (연               | Wet8 Products 8.1.5.0.0 (0KB)                                                    | ×                            |
|                    | -Installable Components                                                          | lists the set of products th |
| 2                  | Net8 Client 8.1.5.0.0 (200MB)                                                    | enable client/server and     |
|                    | Whethe Server 8.1.5.0.0 (9MB)                                                    | server/server communica      |
|                    | Filmacle Names 8 1 5 0 0 (9MR)                                                   |                              |
|                    | Doracle Utilities 8.1.5.0.0 (9KB)                                                |                              |
| 1 Y                | ⇔Installable Components                                                          |                              |
|                    | TRONALA BATABASA 11+:1:+:05 0 1 5 0 0 (64MD)                                     | No.                          |
|                    |                                                                                  | 14. A.                       |
| t H                | lelp Installed Products                                                          | Previous Next                |
| and the second     |                                                                                  |                              |

#### Language Selection

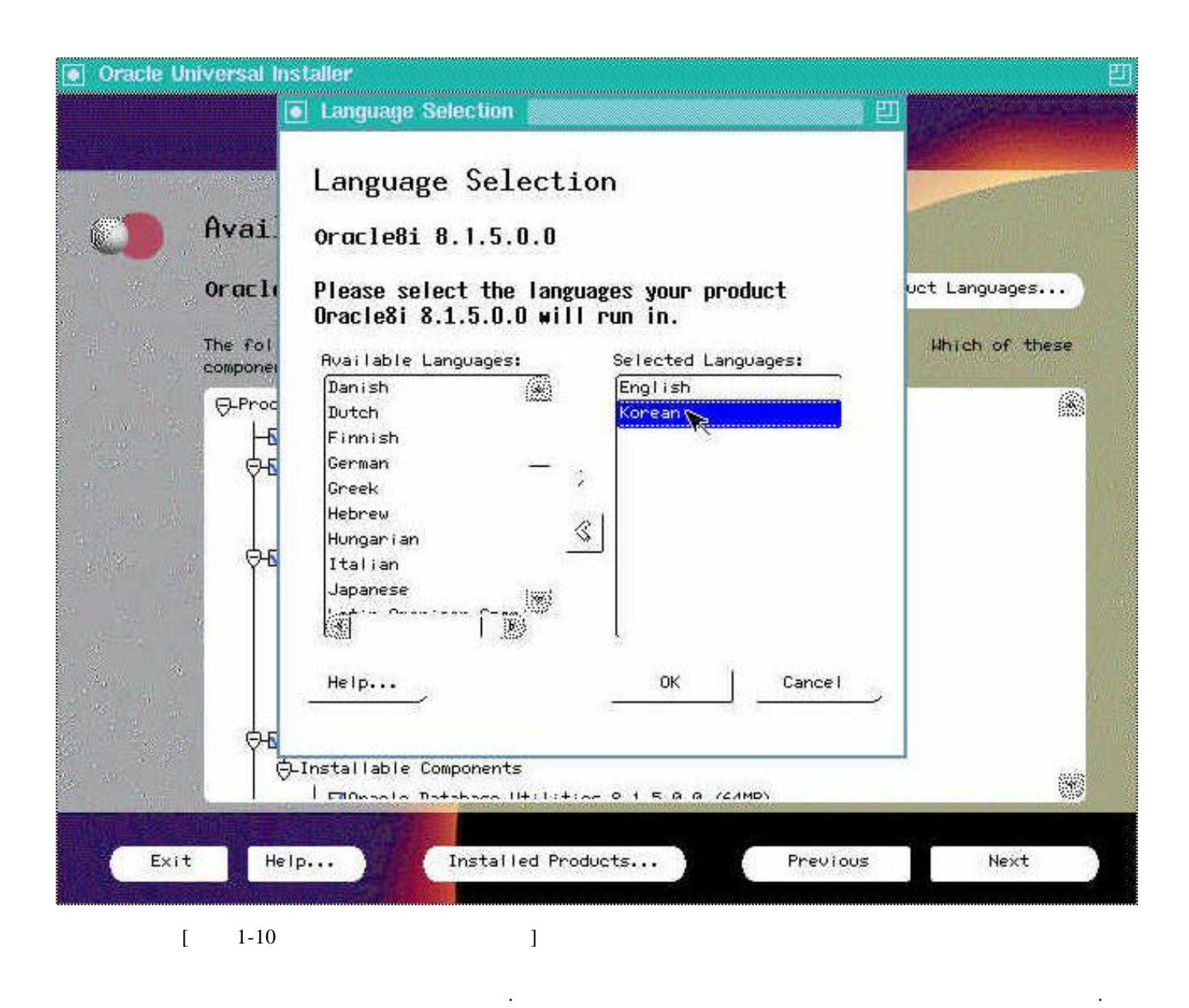

Korean

OK

## **Component Location**

| -       | Component Locations                                                                                             |            |
|---------|----------------------------------------------------------------------------------------------------|------------|
|         | Oracle8i 8.1.5.0.0                                                                                              |            |
|         | You can select alternate locations for some of the components that will be install                              | ed:        |
| 10 K 20 | Oracle Universal Installer 1.6.0.7.0                                                                            | Ű          |
| N.S.    | . Oracle Java Products 8.1.5.0.0                                                                                | 3          |
|         | Unacle SQLJ 8.1.5.0.0                                                                                           |            |
|         | 📕 📕 SQLJ Translator 84.5.0.0                                                                                    |            |
|         | 😃 SQLJ Runtime 8.1.5.0.0                                                                                        |            |
| 2       | Oracle JDBC Drivers 8.1.5.0.0                                                                                   |            |
|         | Oracle JDBC/OCI Driver for JDK 1.1 8.1.5.0.0                                                                    | ļ          |
|         | Show all components to be installed                                                                             | 63.8       |
| 7       | Destination Location for Oracle JDBC Thin Driver for JDK 1.1 8.1.5.0.0:<br>/home/ora815/oracle_java_jdbc_thin11 |            |
| 1       | Available Disk Space on: /home                                                                                  | une        |
| -       | Show all available volumes Not avai Required Disk Space for /home:<br>Total Required Disk Space:                | 529<br>529 |
| 2160    |                                                                                                    | 100        |
| Ex      | it Help Installed Products Previous Next                                                                        |            |
| 1 ber   |                                                                                                    |            |
|         | [ 1-11 ]                                                                                                    |            |

.

.

## **Create Database**

| Oracle Universal Installer                                                                                                    |                                                                                            |                                                                                                    | 2<br>2                                                                                                    |
|----------------------------------------------------------------------------------------------------|--------------------------------------------------------------------------------------------|----------------------------------------------------------------------------------------------------|----------------------------------------------------------------------------------------------------|
| Lina sua manga mangan mangan manga                                                                                                    |                                                                                            | in the second second second second second second second second second second second second second second second | Color of the second                                                                                                    |
|                                                                                                    |                                                                                            |                                                                                                    |                                                                                                    |
|                                                                                                    | 6                                                                                          |                                                                                                    | and the second second s |
| Uneate Database                                                                                                    |                                                                                            |                                                                                                    |                                                                                                    |
| If you want to create a new<br>Configuration Assistant.<br>database, and can be automa<br>to create a new database by                                                                                                    | / database, Oracle n<br>This tool provides a<br>atically launched at<br>/ using this tool? | ecommends using the Oracle<br>simple, graphical method<br>the end of installation.                              | Database<br>for creating a<br>Do you want                                                                                                    |
| (@ Yes                                                                                                    |                                                                                            |                                                                                                    |                                                                                                    |
| ONo                                                                                                    | N N                                                                                        |                                                                                                    |                                                                                                    |
|                                                                                                    |                                                                                            |                                                                                                    |                                                                                                    |
| All and the second                                                                                                    |                                                                                            |                                                                                                    |                                                                                                    |
| and the second second second second second second second second second second second second second second second                                                                                                    |                                                                                            |                                                                                                    |                                                                                                    |
| and the second second                                                                                                    |                                                                                            |                                                                                                    |                                                                                                    |
| and a start of the start                                                                                                    |                                                                                            |                                                                                                    |                                                                                                    |
|                                                                                                    |                                                                                            |                                                                                                    |                                                                                                    |
| a second and the second and the seco |                                                                                            |                                                                                                    |                                                                                                    |
|                                                                                                    | The state                                                                                  |                                                                                                    |                                                                                                    |
| Exit Help In:                                                                                                    | stalled Products                                                                           | Previous                                                                                                    | Next                                                                                                    |
| [ 1-12                                                                                                    | ]                                                                                          |                                                                                                    |                                                                                                    |
| "Yes" . "Typic                                                                                                    | cal/Minimal"                                                                               | "Yes"                                                                                                    |                                                                                                    |
| Seed Database7                                                                                                    |                                                                                            |                                                                                                    | Database                                                                                                    |

## **Database Identification**

| racle U | niversal Installer                                                    |                                                                                           |                                                                                                |                                      |
|---------|-----------------------------------------------------------------------|-------------------------------------------------------------------------------------------|------------------------------------------------------------------------------------------------|--------------------------------------|
| 0       | Database I                                                            | dentification                                                                             |                                                                                                |                                      |
|         | An Oracle8; datab<br>the form "name.do                                | ase is uniquely identified<br>main". Enter the Global Da                                  | by a Global Database Name, ty<br>itabase Name for this database                                | ypically of<br>≋.                    |
|         | Clobal Database N                                                     | ame ORCLI                                                                                 |                                                                                                |                                      |
|         | A database is ref<br>identified from a<br>(SID). A suggest<br>prefer. | erenced by at least one Ora<br>ny other instance on this c<br>ed SID has been entered whi | cle8i instance which is uniqu<br>computer by an Oracle System<br>ch you can accept or change : | Jely<br>Identifier<br>to a value you |
|         | SID                                                                   | ORCL                                                                                      |                                                                                                |                                      |
|         |                                                                       |                                                                                           |                                                                                                |                                      |
| Exi     | t Help                                                                | Installed Products                                                                        | • Previous                                                                                     | Next                                 |
|         | [ 1-13                                                                | ]                                                                                         |                                                                                                |                                      |
|         |                                                                       |                                                                                           | . Global Database Name                                                                         | e                                    |

, Net8 ORACLE\_SID . SID

•

## **Database File Location**

| Oracle Universal Installer                                                                                                    | <mark>-</mark> 민                                                                                                    |
|----------------------------------------------------------------------------------------------------|----------------------------------------------------------------------------------------------------|
|                                                                                                    |                                                                                                    |
|                                                                                                    | and the second second se |
| Database File Location                                                                                                    |                                                                                                    |
|                                                                                                    |                                                                                                    |
| For best database organization and performance, Oracle recommends install files and Oracle software on separate disks. The database software should | ing database<br>d be                                                                                                    |
| installed in Oracle Home on one disk, and the database content including o<br>control files, and redo logs should reside on a different disk.       | datafiles,                                                                                                    |
|                                                                                                    |                                                                                                    |
| the second second second second second second second second second second second second second second second s                                      |                                                                                                    |
| Directory for Database Files: /home/ora815/                                                                                                    | Browse                                                                                                    |
|                                                                                                    |                                                                                                    |
|                                                                                                    |                                                                                                    |
|                                                                                                    |                                                                                                    |
|                                                                                                    |                                                                                                    |
|                                                                                                    |                                                                                                    |
| and the second second second second second second second second second second second second second second second                                    |                                                                                                    |
| Exit Help Installed Products Previous                                                                                                    | Next                                                                                                    |
|                                                                                                    |                                                                                                    |
| [ 1-14 ]                                                                                                    |                                                                                                    |
|                                                                                                    | oradata                                                                                                    |

Oracle 81.5.0.0 for Linux

가

## **Oracle Protocol support**

| Oracle | Universal Installer                                                                |                                                                                                    |                                                                                     |                                                                                  |                                                          |
|--------|------------------------------------------------------------------------------------|----------------------------------------------------------------------------------------------------|-------------------------------------------------------------------------------------|----------------------------------------------------------------------------------|----------------------------------------------------------|
|        | Oracle Pro                                                                         | tocol Support                                                                                             |                                                                                     |                                                                                  |                                                          |
|        | To communicate wir<br>protocols, each or<br>for that protocol<br>support is pre-se | th a database across a<br>? which requires native<br>. Select the Dracle proto<br>lected for native proto | nétwork, you must<br>e protocol softwar<br>otocol support you<br>ocols that have be | : use one or more<br>re as well as Ora<br>) want installed.<br>ren detected on y | i network<br>icle's support<br>Protocol<br>your machine. |
|        |                                                                                    |                                                                                                    |                                                                                     |                                                                                  |                                                          |
|        | 20<br>20                                                                           |                                                                                                    |                                                                                     |                                                                                  |                                                          |
|        |                                                                                    |                                                                                                    |                                                                                     |                                                                                  |                                                          |
| Ex     | it Help                                                                            | Installed Produ                                                                                           | ets                                                                                 | Previous                                                                         | Next                                                     |
|        | [ 1-15                                                                             |                                                                                                    | ]                                                                                   |                                                                                  |                                                          |
|        |                                                                                    | TCP/IP                                                                                                    |                                                                                     | 가                                                                                |                                                          |

Next

.

## Summary

| 3                | Summary                                          |         |
|------------------|--------------------------------------------------|---------|
|                  | Oracle8i 8.1.5.0.0                               |         |
| -                | G-Global Settings                                | (ž      |
|                  | Source : /mnt/cdrom/stage/products.jar           |         |
|                  | -Destination : /home/ora815                      |         |
|                  | LInstallation Type : Custom                      |         |
|                  | -Product Languages                               |         |
|                  | -English                                         |         |
| an an            | LKorean                                          |         |
|                  | Space Requirements                               |         |
|                  |                                                  |         |
|                  | -New Installations (50 products)                 |         |
|                  | Assistant Common Files 8.1.5.0.0                 |         |
| 1                | -BaliShare (Compressed) 1.0.6.2                  |         |
| 1 50             | -Data Management Services Common Files 8.1.5.0.0 |         |
| 194<br>194 - 194 | -Development Tools 8.1.5.0.0                     |         |
| 1.535            | EWT (Compressed) 3.1.10.2                        | 18      |
| Mest             | LHot iava Browser Rean (Compressed) 1.0.0.3      |         |
|                  |                                                  |         |
| Exit             | Help Installed Products Previous                 | Install |
| 1 . 22           |                                                  |         |

#### Caution

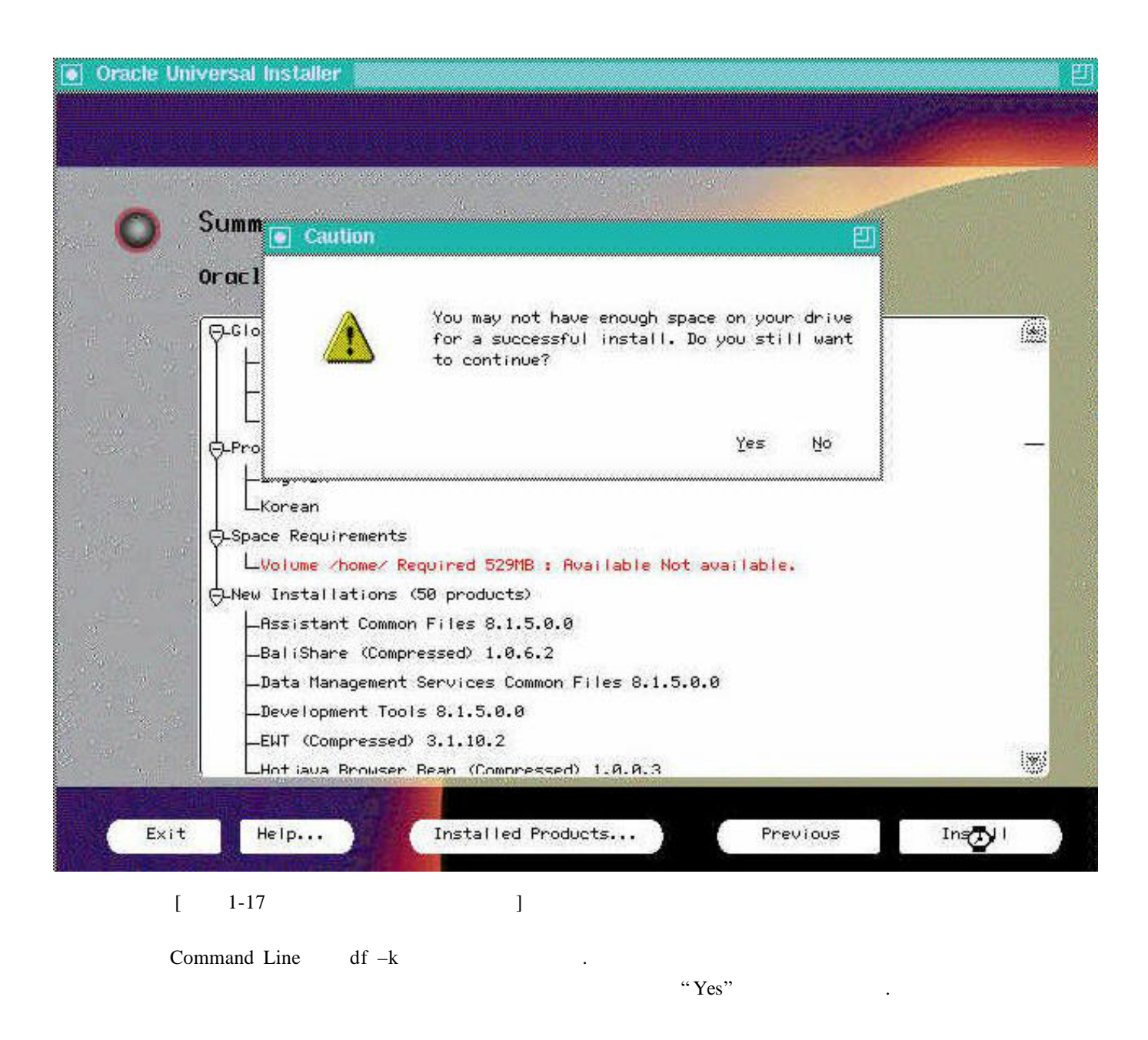

#### Caution

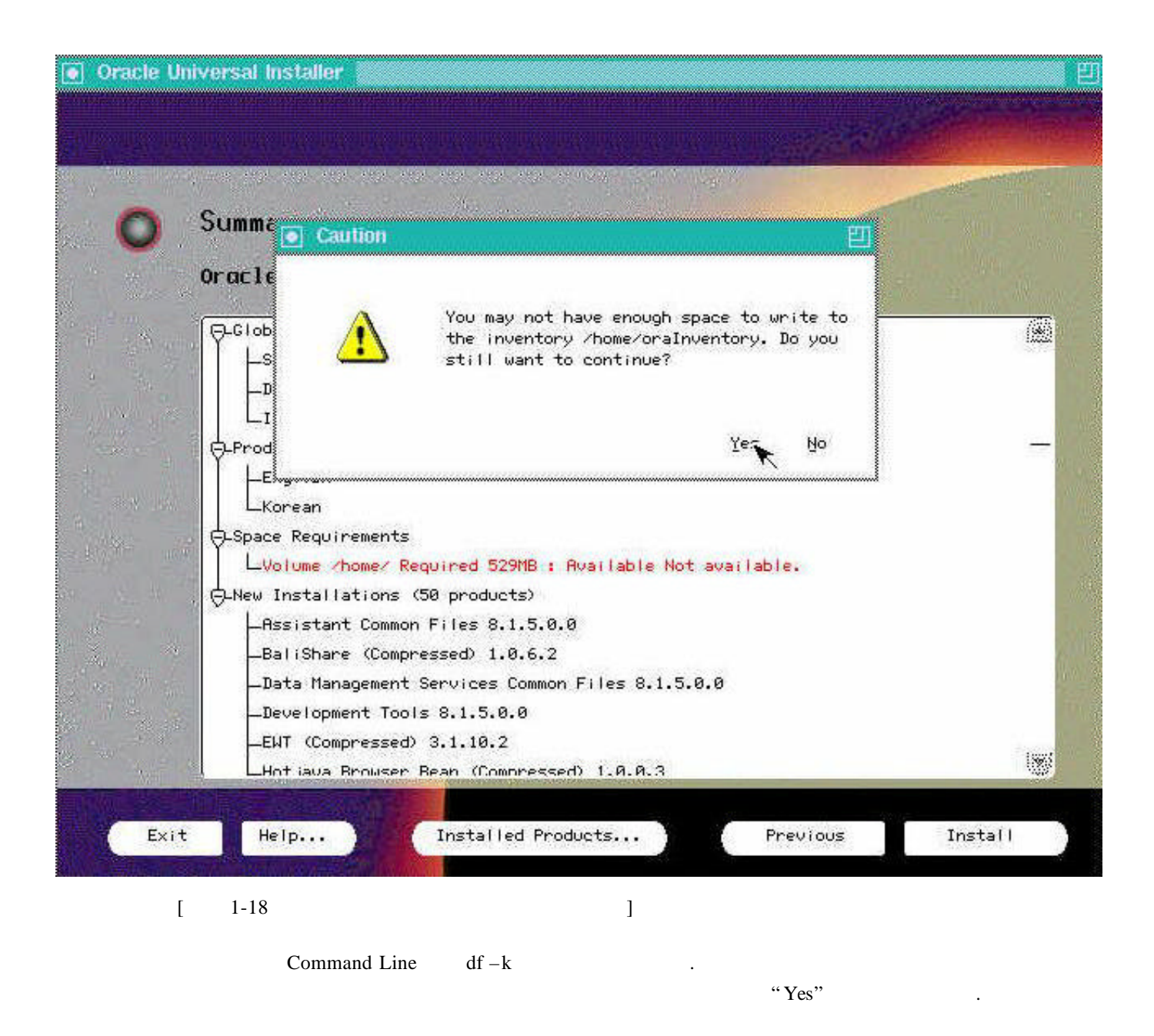

## Install

| ~                  | Install                                                                      |       |
|--------------------|------------------------------------------------------------------------------|-------|
| <b>U</b> .         | Install                                                                      |       |
| W.                 | 1.5.0.0                                                                      |       |
|                    | In Hipps                                                                     | 12    |
| No.                | / /mgs                                                                       | 122   |
|                    | hation : /home/ora815                                                        |       |
| 112 - 1192<br>1192 | I LINSTALlation Type : Custom                                                |       |
|                    | -Product Languages                                                           | 100   |
|                    | 1002                                                                         |       |
|                    | L L Korean                                                                   |       |
|                    | - G-Space Requirements                                                       |       |
|                    | LVolume /home/ Required 529MB : Available Not available.                     |       |
|                    | - O-New Installations (50 products)                                          |       |
|                    | -Assistant Common Files 8.1.5.0.0                                            |       |
|                    | -BaliShare (Compressed) 1.0.6.2                                              |       |
| 1                  | -Data Management Services Common Files 8.1.5.0.0                             |       |
|                    | Development Tools 8.1.5.0.0                                                  |       |
|                    | Let and Device Device Device (Compressed) 1.0.0.2                            | is    |
| all des the        | A MARTINE DESIGNATION AND DESIGNATION AND AND AND AND AND AND AND AND AND AN |       |
| Event              | Hale Installed Products Provider                                             | blowt |
| EXIT               | nerp Previous                                                                | me.K  |

. .

Summary

#### **Setup Privileges**

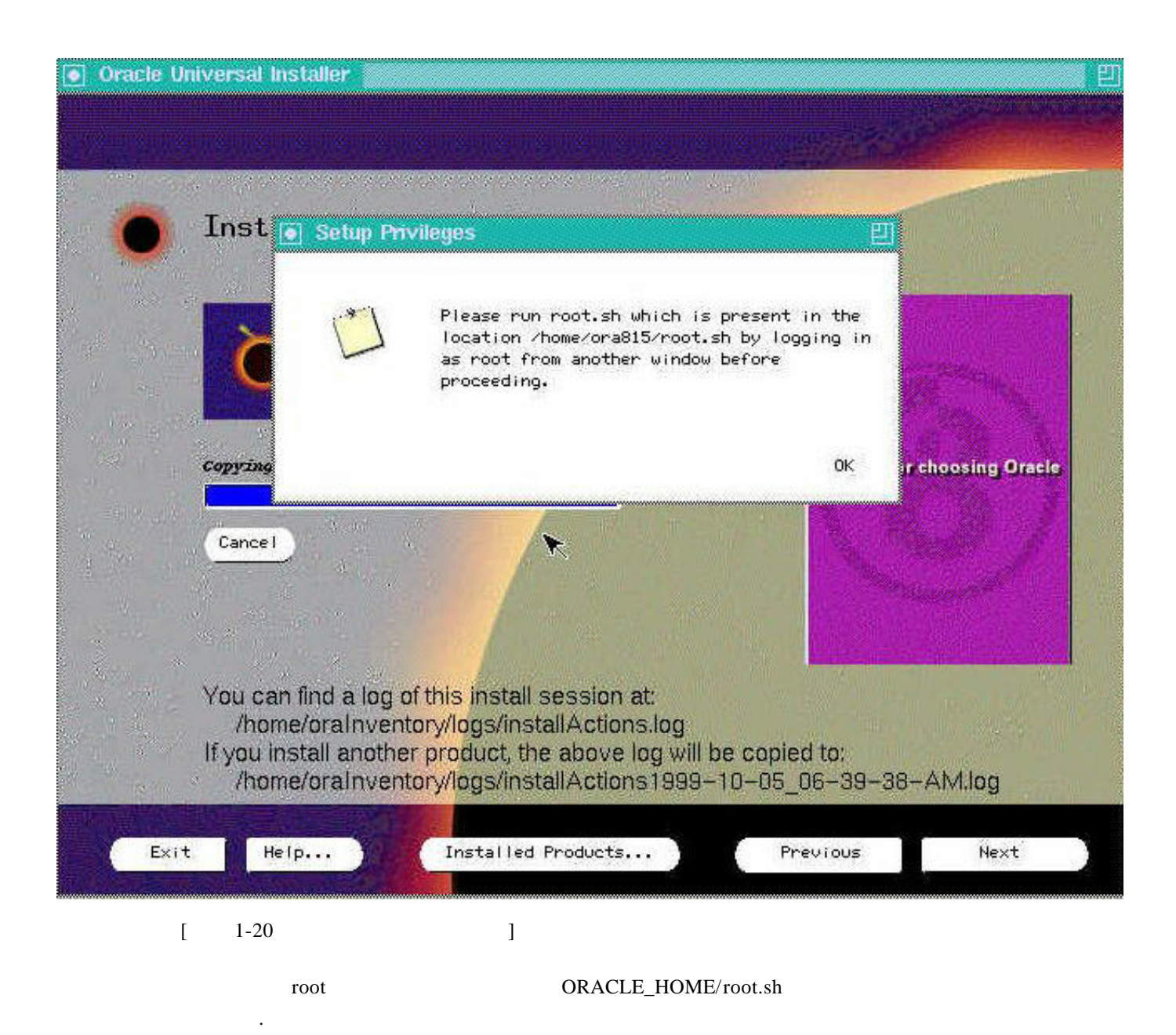

#### root.sh

| 🔤 Tera Term - krlinux VT 📃 📃 🗙                                                                                                    |
|----------------------------------------------------------------------------------------------------|
| <u>File Edit Setup Control Window H</u> elp                                                                                                    |
| <pre>[root@krlinux ora815]# cd \$ORACLE_HOME<br/>[root@krlinux ora815]# ls -1 root.sh<br/>-rw-rr 1 ora815 dba 5178 Oct 5 16:03 root.sh<br/>[root@krlinux ora815]# chmod 777 root.sh<br/>[root@krlinux ora815]# ls -1 root.sh<br/>-rwxrwxrwx 1 ora815 dba 5178 Oct 5 16:03 root.sh<br/>[root@krlinux ora815]# ./root.sh<br/>Running Oracle8 root.sh script<br/>The following environment variables are set as:<br/>ORACLE_OWNER= 501<br/>ORACLE_HOME= /home/ora815<br/>ORACLE_HOME= /home/ora815</pre> |
| ORACLE_SID= ORCL<br>Enter the full pathname of the local bin directory: [/usr/bin]: /usr/local/bin<br>Creating /etc/oratab file<br>Entry will be added to the /etc/oratab file by<br>Database Configuration Assistant when a database is created<br>Finished running generic part of root.sh script.<br>Now product-specific root actions will be performed.<br>[root@krlinux ora815]#                                                                                                    |
| [ 1-21 root.sh ]                                                                                                    |

root

ORACLE\_HOME/root.sh 가 local bin

.

# **Configuration Tools**

|                                            | and the second second second second second second second second second second second second second second second |                            |          |
|--------------------------------------------|----------------------------------------------------------------------------------------------------|----------------------------|----------|
| <b>-</b>                                   | т э                                                                                                    |                            | - COLORE |
| Ionfiguratio                               | n loois                                                                                                    |                            |          |
|                                            | a and the second                                                                                                 |                            |          |
| The following tools                        | will be automatically starte                                                                                     | d for you:                 |          |
| Inese tools are opti<br>It is recommended, | although not required, that                                                                                      | these tools be run success | fully.   |
| Tool Name                                  |                                                                                                    | Status                     |          |
| 🗸 Net8 Configurat                          | ion Assistant                                                                                                    | succeeded                  |          |
| 🐞 Oracle Database                          | Configuration Assistant                                                                                          | in progress                |          |
|                                            |                                                                                                    |                            |          |
| 12                                         |                                                                                                    |                            |          |
|                                            |                                                                                                    |                            |          |
| 1 1 1 1 1 1 1 1 1 1 1 1 1 1 1 1 1 1 1      | 1-01-01-01-01-01-01-01-01-01-01-01-01-01                                                                         | Dittin                     | 1 Chur   |
|                                            | And Andrew P                                                                                                    | keury                      | Stop     |
| Details for Oracle I                       | latabase Configuration Assist                                                                                    | iant: <sup>IN</sup>        |          |
|                                            |                                                                                                    |                            |          |
|                                            |                                                                                                    |                            |          |
|                                            |                                                                                                    |                            |          |
|                                            |                                                                                                    |                            |          |
|                                            |                                                                                                    |                            |          |
|                                            |                                                                                                    |                            |          |
| Exit Help                                  | Installed Products                                                                                               | Previous                   | Next     |
| Exit Help                                  | Installed Products                                                                                               | Previous                   | Next     |
| Exit Help                                  | Installed Products                                                                                               | Previous                   | Next     |
| Exit Help<br>[ 1-22                        | Installed Products                                                                                               | Previous                   | Next     |
| Exit Help                                  | Installed Products                                                                                               | Previous<br>]              | Next     |

## **Configuration Tools**

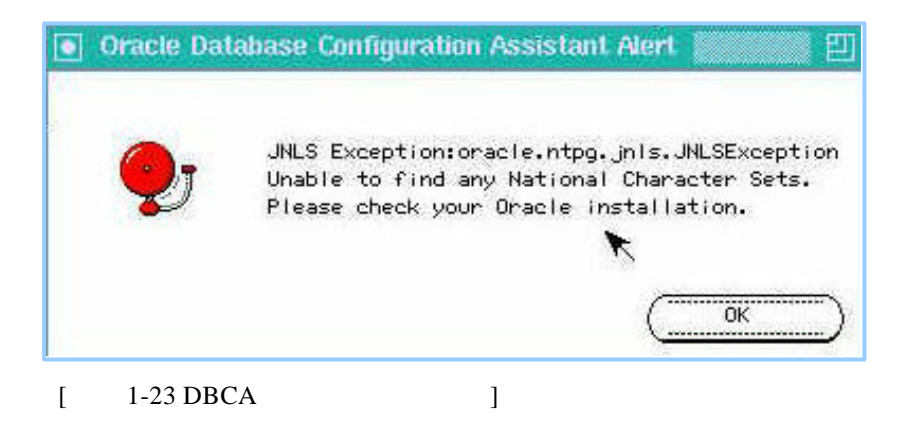

.

DBCA가

가

#### **Oracle Database Configuration Assistant(DBCA- Database Type)**

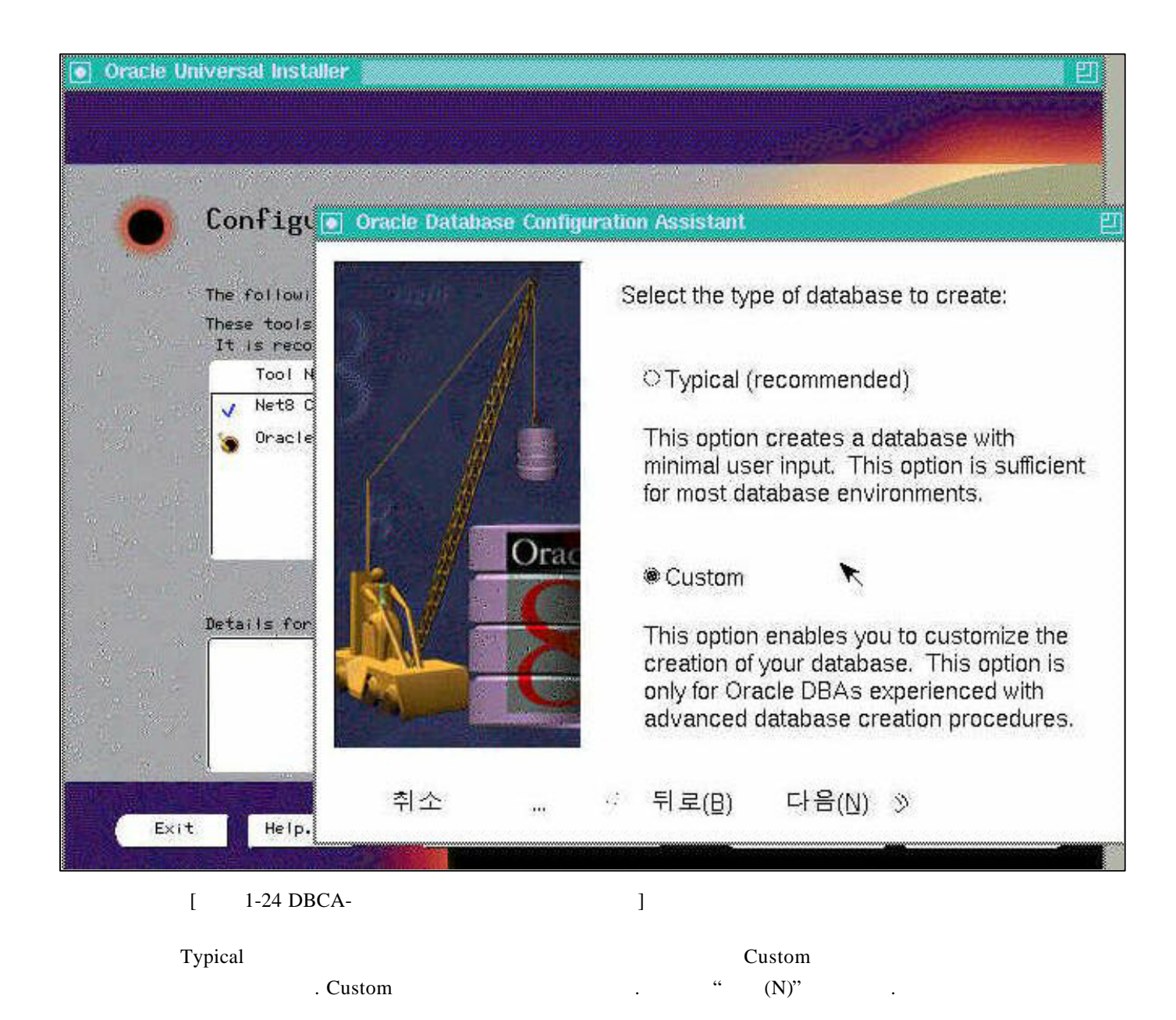

#### **Oracle Database Configuration Assistant(DBCA-Database Environment)**

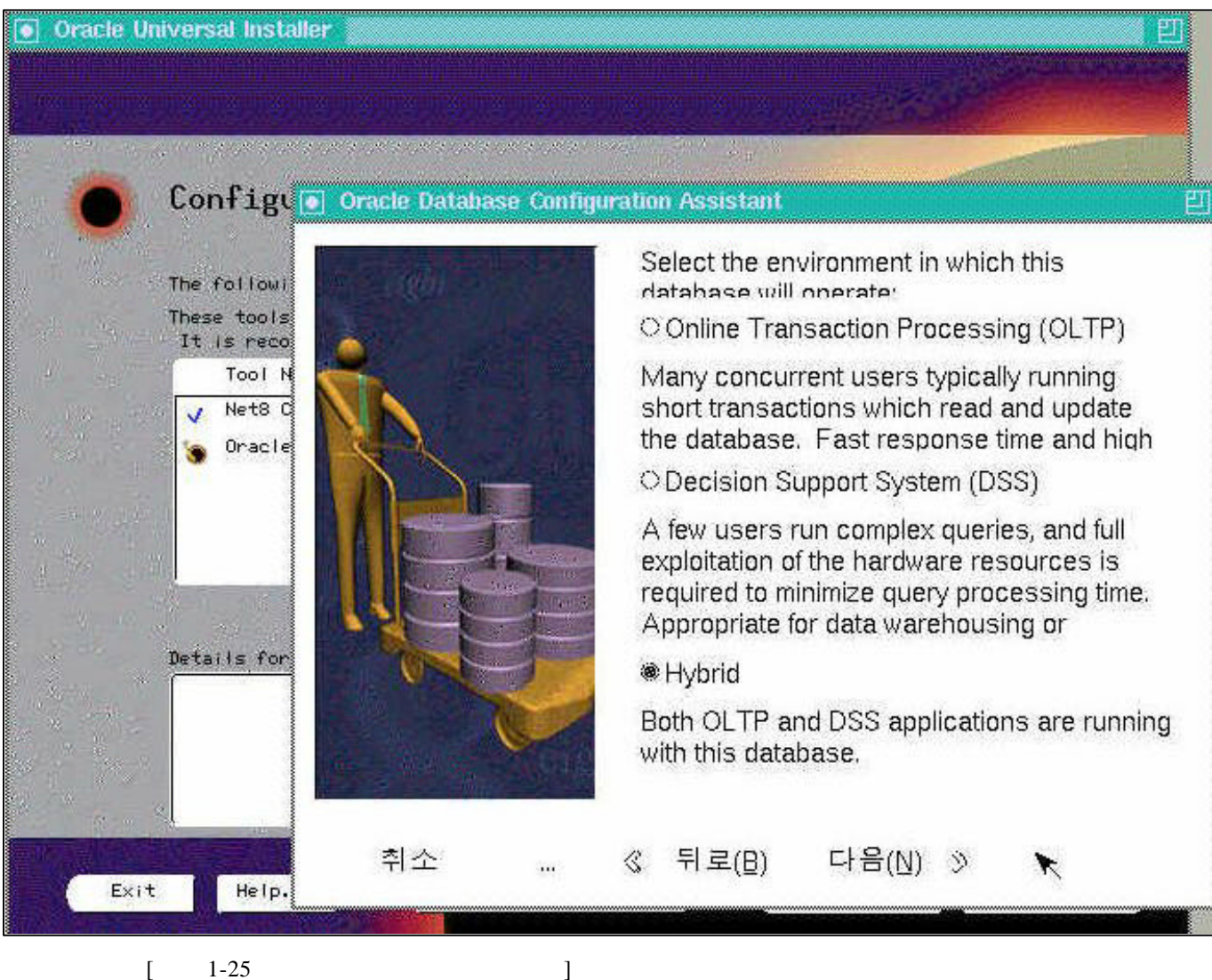

1-25 [

가

## Oracle Database Configuration Assistant(DBCA-Number of Database Users )

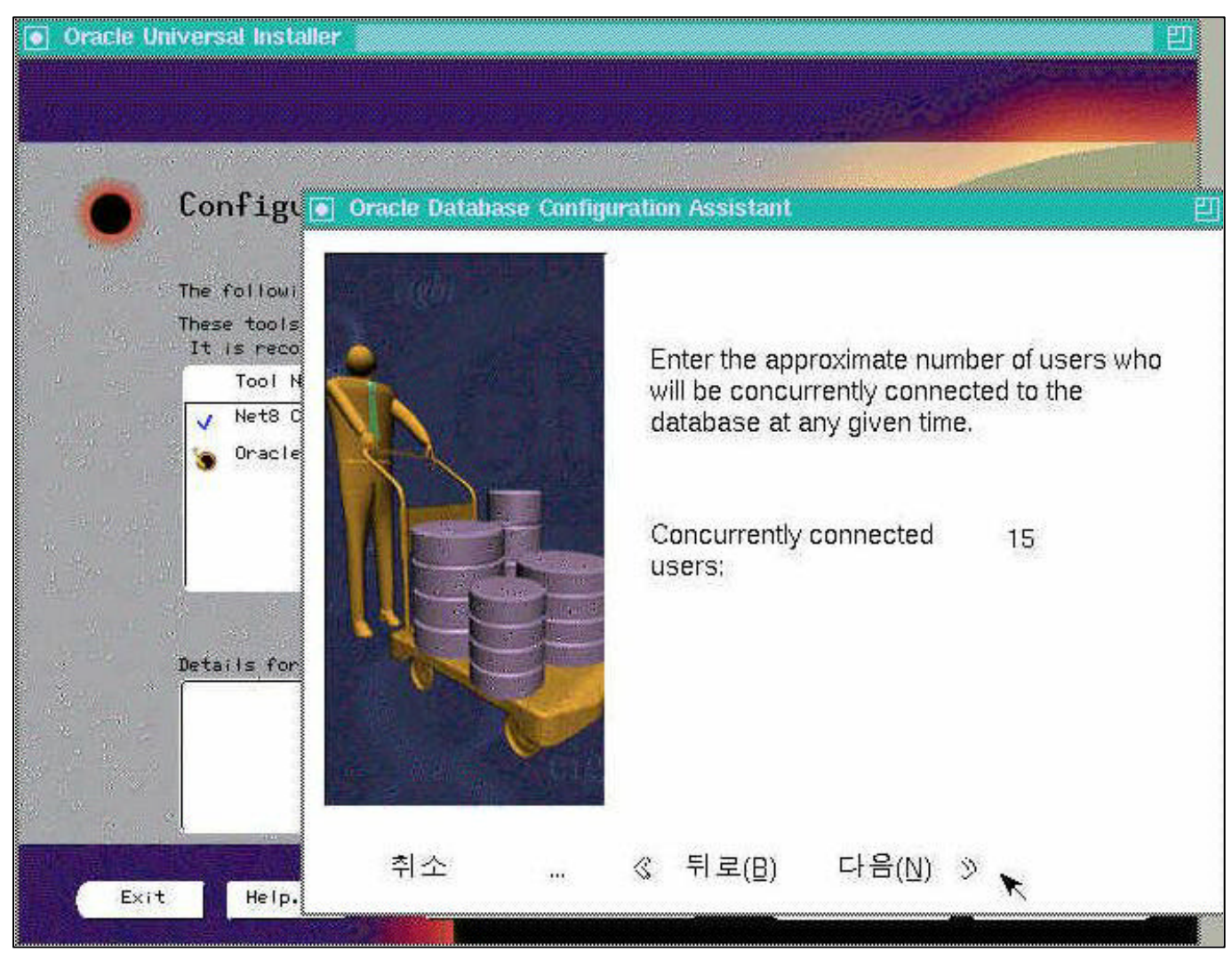

[ 1-26

]

#### **Oracle Database Configuration Assistant(DBCA-Connection Mode)**

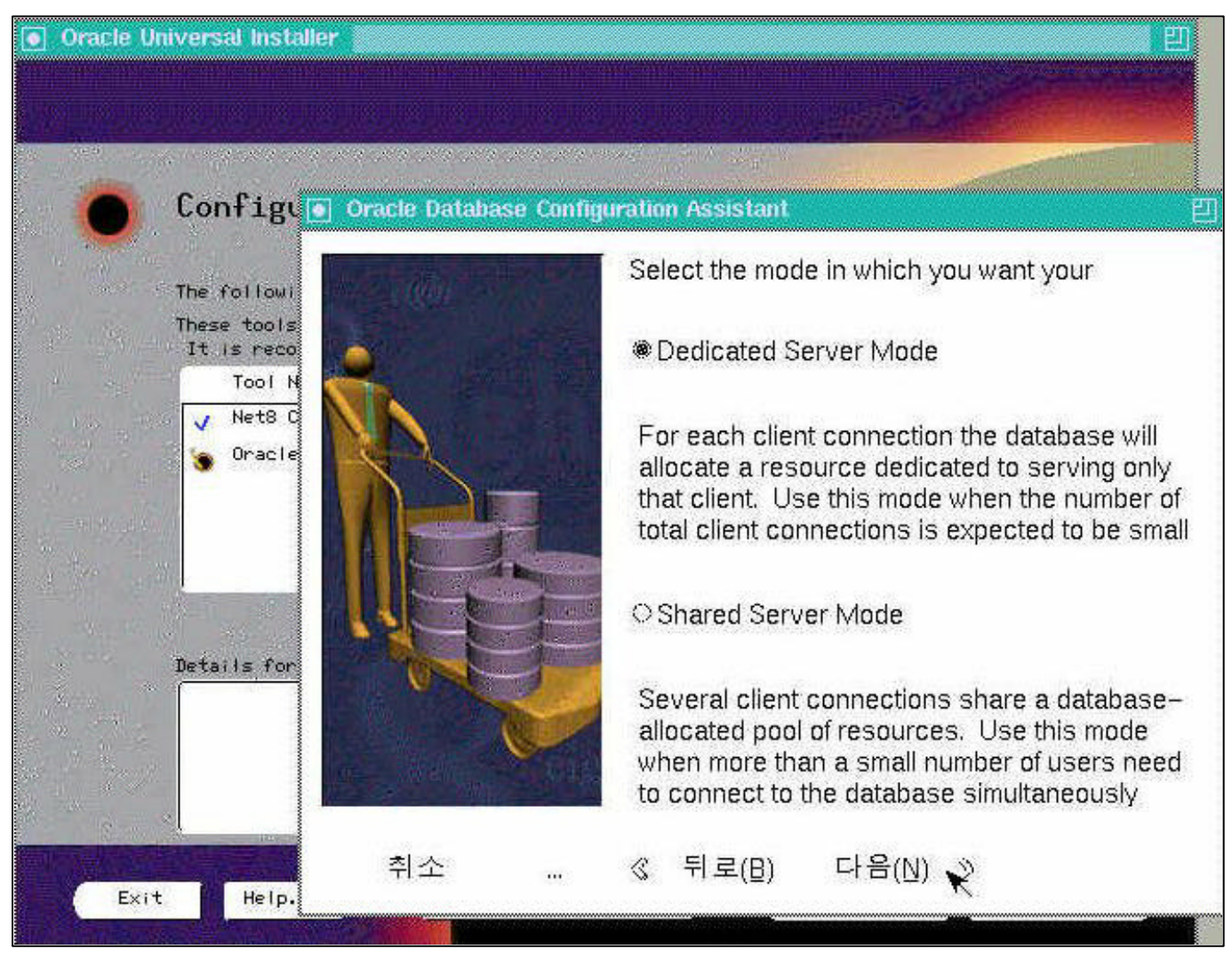

[ 1-27 Connection Mode

]

Shared Service Mode , Multi-Threaded Server Dedicated Server Mode 가

## **Oracle Database Configuration Assistant(DBCA-Database Options)**

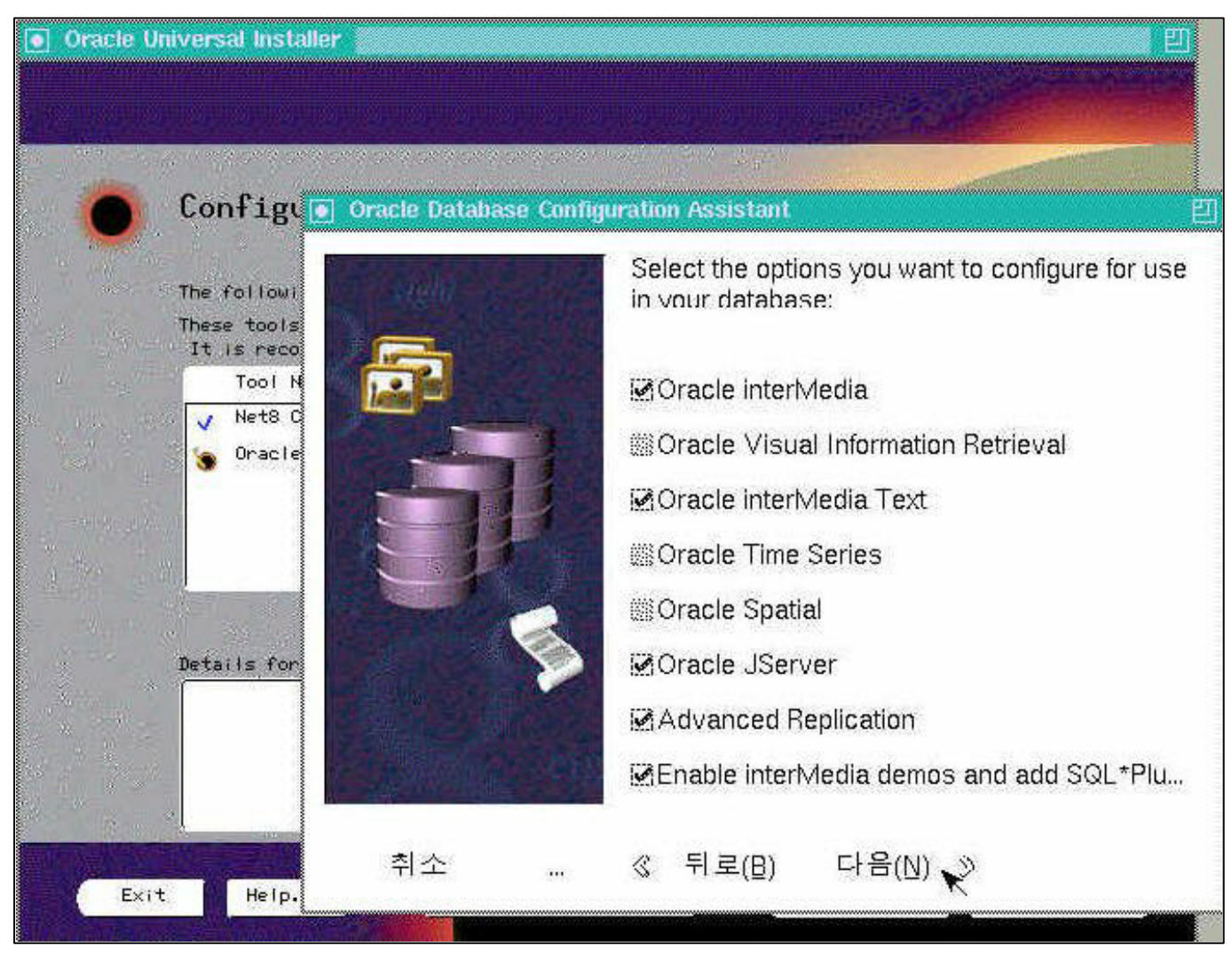

[ 1-28

]

# Oracle Database Configuration Assistant(DBCA-Database Information)

| Oracle Universal Installer                 |                             |                             |
|--------------------------------------------|-----------------------------|-----------------------------|
| Configu 💽 Oracle Database Co               | nfiguration Assistant       | E                           |
| The follow:                                | Review the fol              | lowing database information |
| It is reco<br>Tool N<br>V Net8 C<br>Oracle | Global<br>Database<br>Name: | ORCL                        |
|                                            | SID:                        | ORCL                        |
|                                            | Initialization<br>Filename: | /home/ora815/admin/ORCL/p   |
| Details for                                | Compatible<br>Parameter:    | 8.1.0 *                     |
|                                            |                             | Change Character Set        |
|                                            | Charact                     | er Sets                     |
| *1.4.                                      | Database                    | e character sets:           |
| 위소 …<br>Exit Help.                         | Characte                    | r K016KSC5601               |
|                                            | National                    | KO16KSC5601FIXED            |
|                                            | _0                          | Cancel                      |
| [ 1-29                                     | ]                           |                             |

National Character Set"KO16KSC5601FIXED""Change Character Set"NVARCHAR2NCLOBdata type.

## **Oracle Database Configuration Assistant(DBCA-Control File Parameter)**

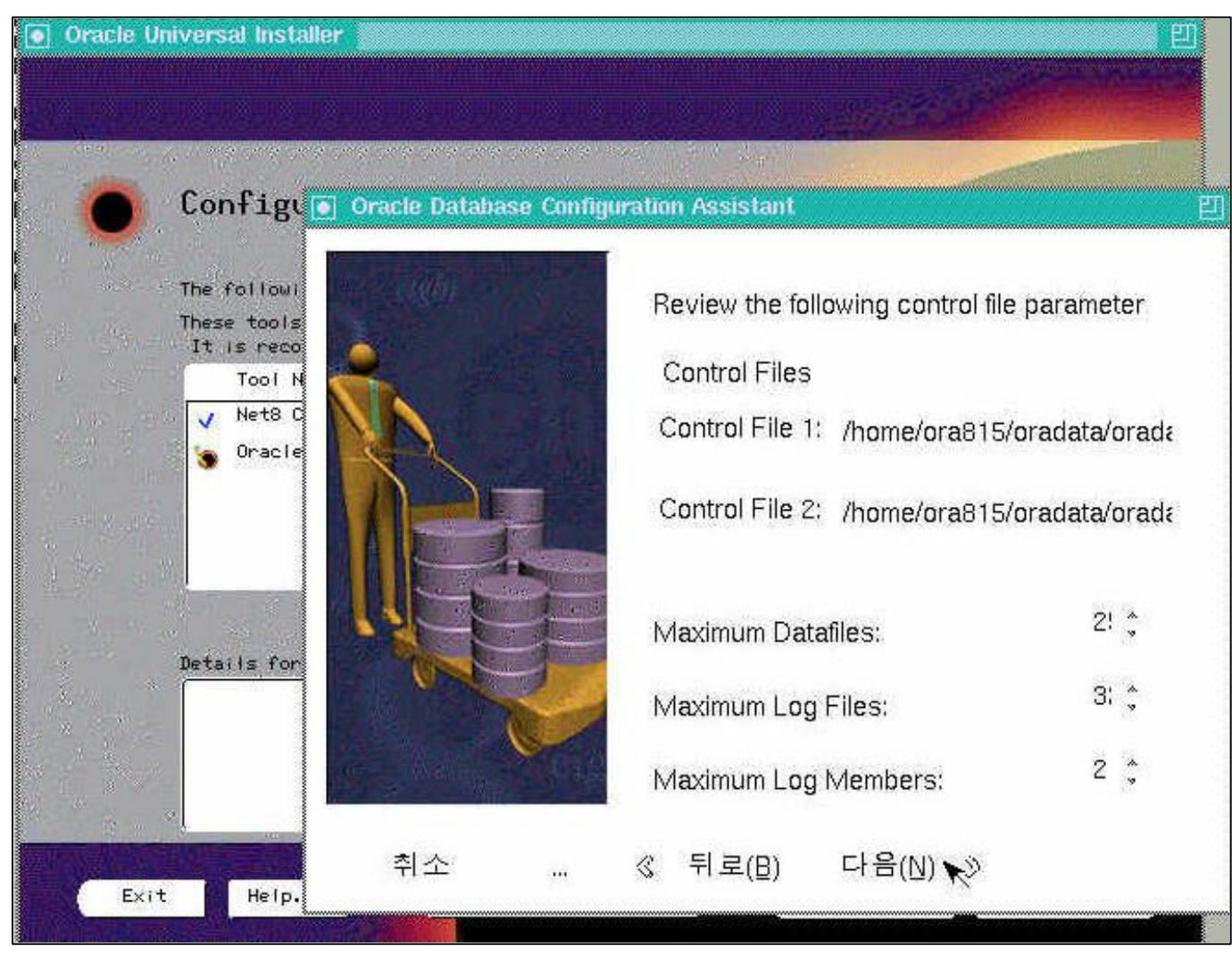

[ 1-30

]

# Oracle Database Configuration Assistant(DBCA-Tablespace Information)

|          |                        |              |                | 2.<br>19     |            |             |                |    |
|----------|------------------------|--------------|----------------|--------------|------------|-------------|----------------|----|
| Co       | onfigu 💽               | Oracle Datab | iase Configura | tion Assista | nt         |             |                |    |
| The      | e followi              | 12 10        |                | SYSTEM       | USER       | ROLLBACK    |                |    |
| The<br>I | ese tools<br>t is reco |              | Carles .       | Review the   | e followin | Ig SYSTEN   | SYSTEM<br>USER | I  |
|          | Tool N                 |              |                | Name: SYS    | STEM       | Size (MB 紫  | ROLLBA         | ۱C |
| 1        | Oracle                 | 11           |                | File: /hor   | me/ora81   | 15/oradata/ | TEMPOR         | ł٨ |
| ne sta   |                        | 12           |                | Extents      |            |             |                |    |
|          |                        | IIE.         |                | % Increas    | se: 0 (    | ; Auto      | ON             |    |
| De       | tails for              |              | F              | Initial (KB) | ): 1 🔇     | Next (KB):  | 100            |    |
|          |                        |              |                | Min:         | 1 (        | ) Max: 10 🔅 | ⊠Unlimit       | te |
| A REAL   |                        | 치스           |                | × = = ∕∩     |            | 9/MIN (S)   |                |    |

[ 1-31 ]

가

.

#### Oracle Database Configuration Assistant(DBCA-Redo Log)

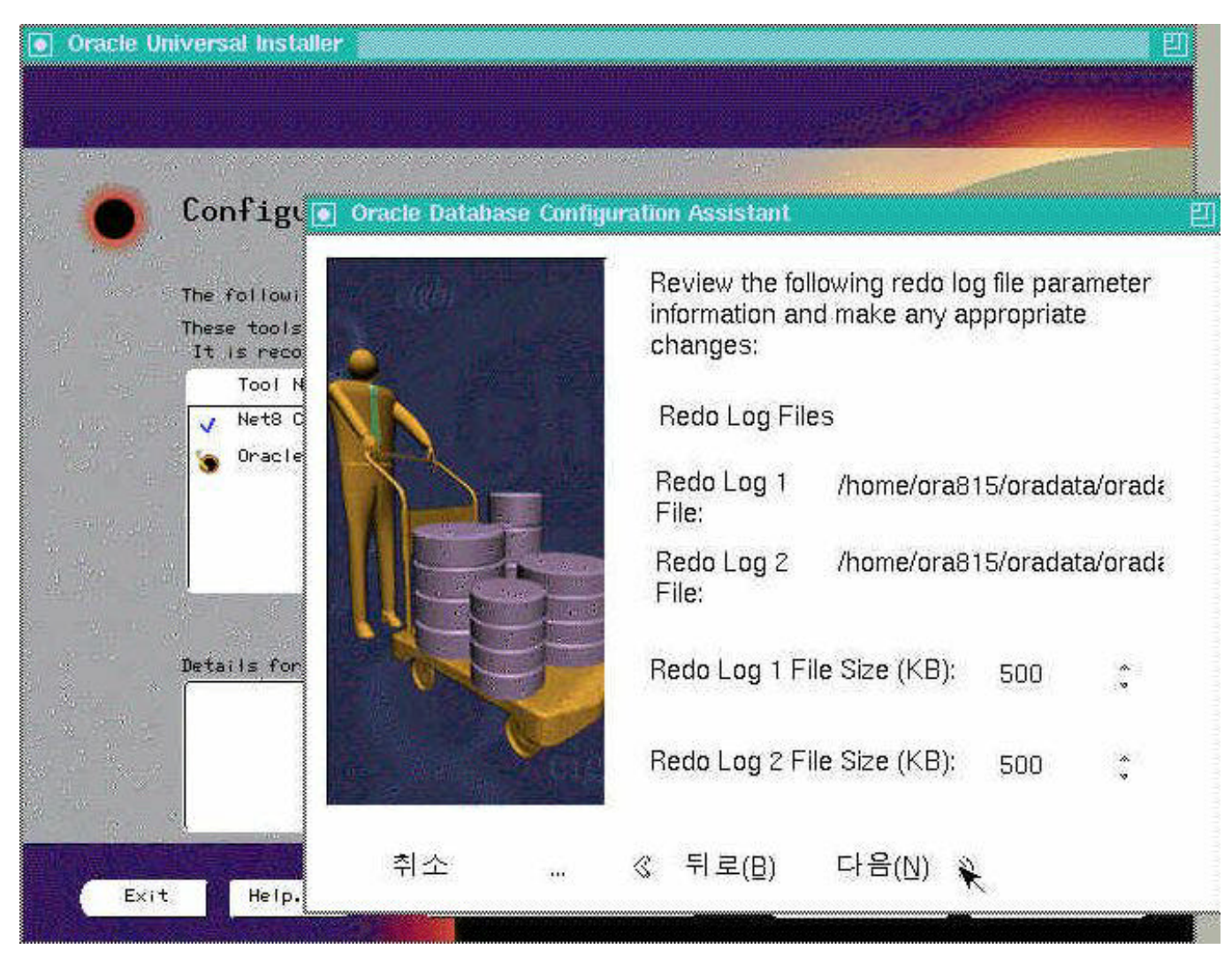

[ 1-32 ]

## **Oracle Database Configuration Assistant(DBCA-SGA Parameter)**

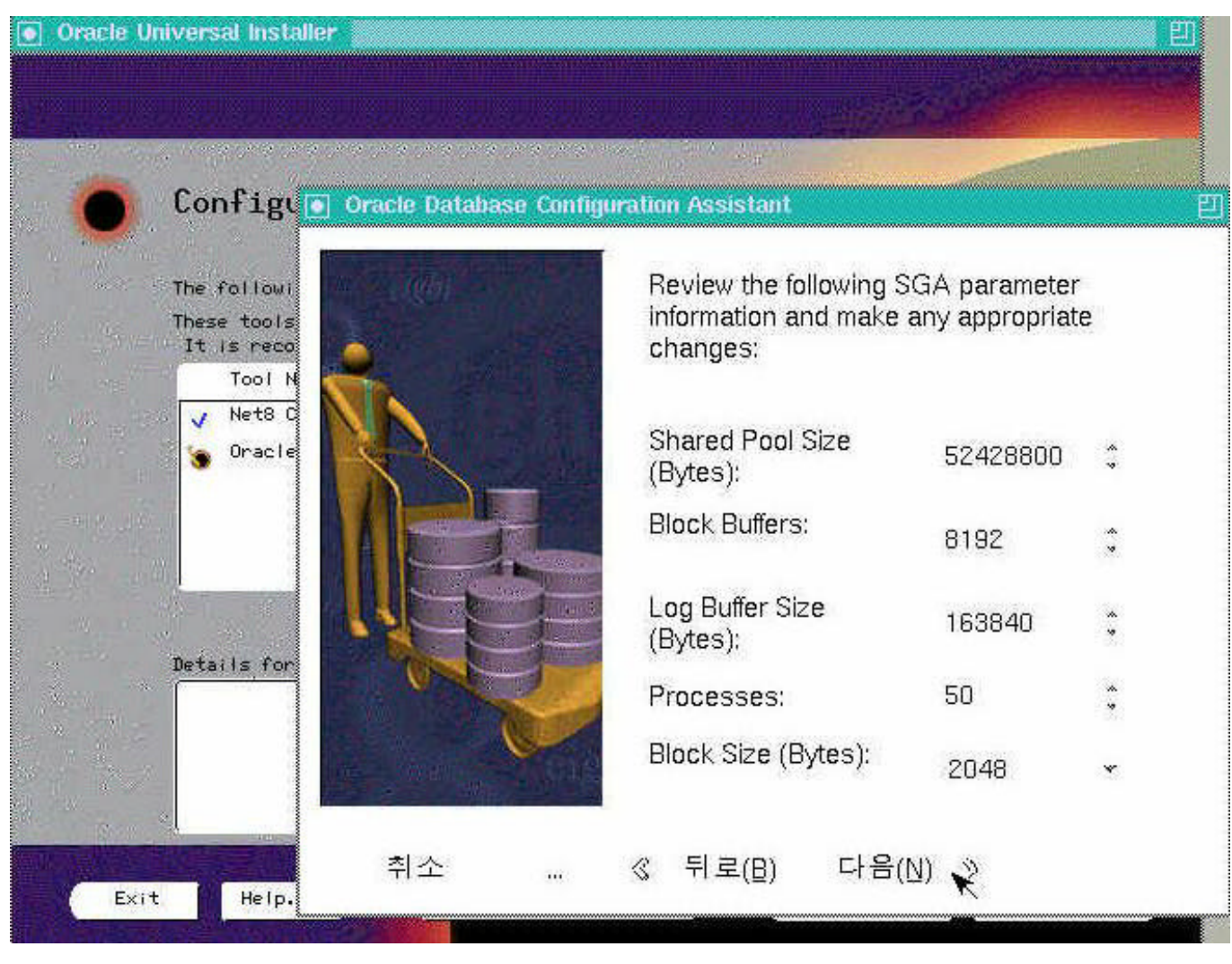

[ 1-33 SGA ]

| SGA |     |      |   |                |        | SGA        | 가    |
|-----|-----|------|---|----------------|--------|------------|------|
|     | 1/2 |      |   | . Size         |        |            |      |
|     |     |      |   |                |        | Log Buffer | Size |
|     |     | OLTH | ) | Block Size (20 | 048) 7 | 가 , DSS    |      |
|     |     | 32K  | 가 | . Hybrid       |        |            |      |
|     |     |      |   |                |        |            |      |

## **Oracle Database Configuration Assistant(DBCA-Trace)**

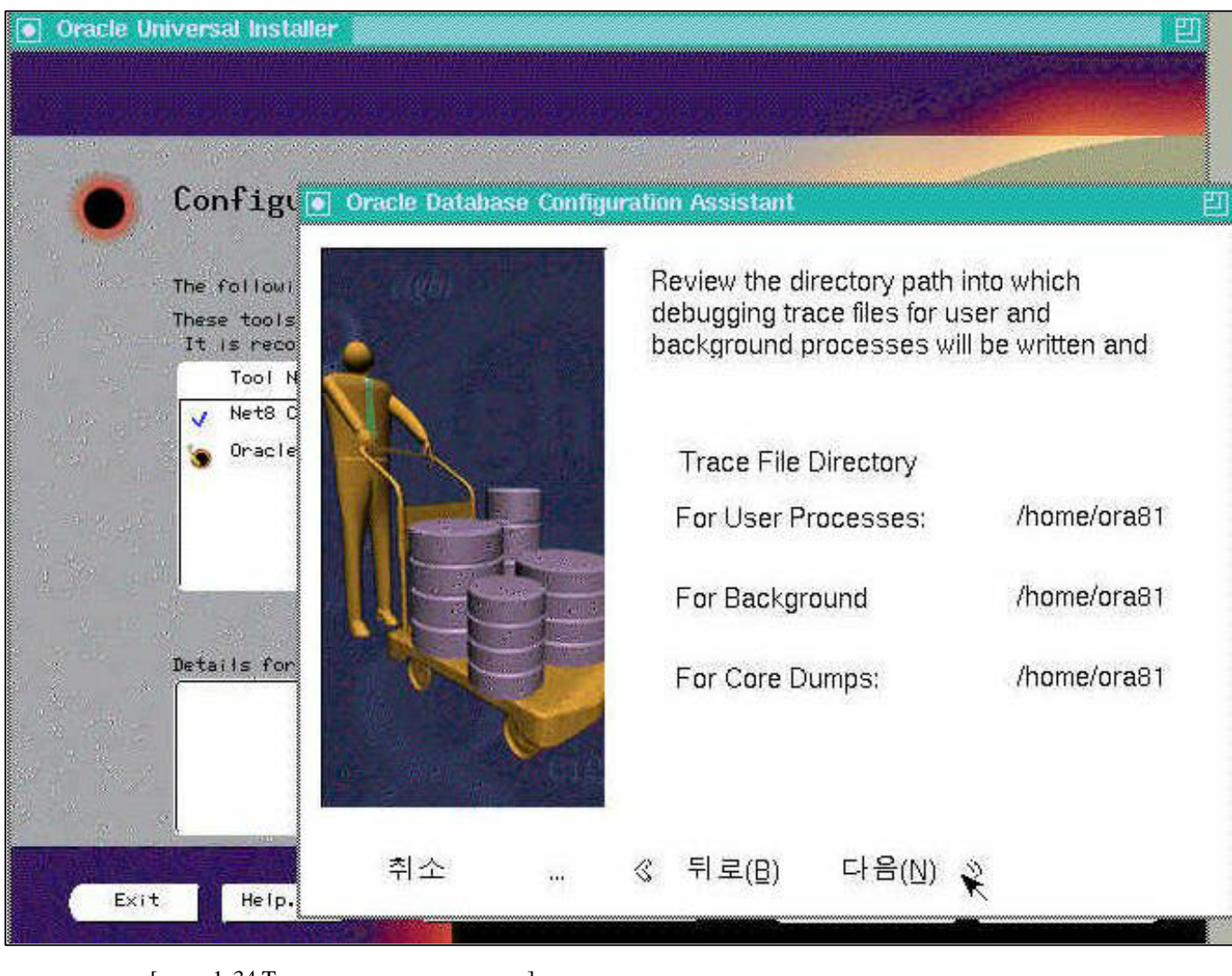

[ 1-34 Trace ]

Trace

## **Oracle Database Configuration Assistant(DBCA-Running Method)**

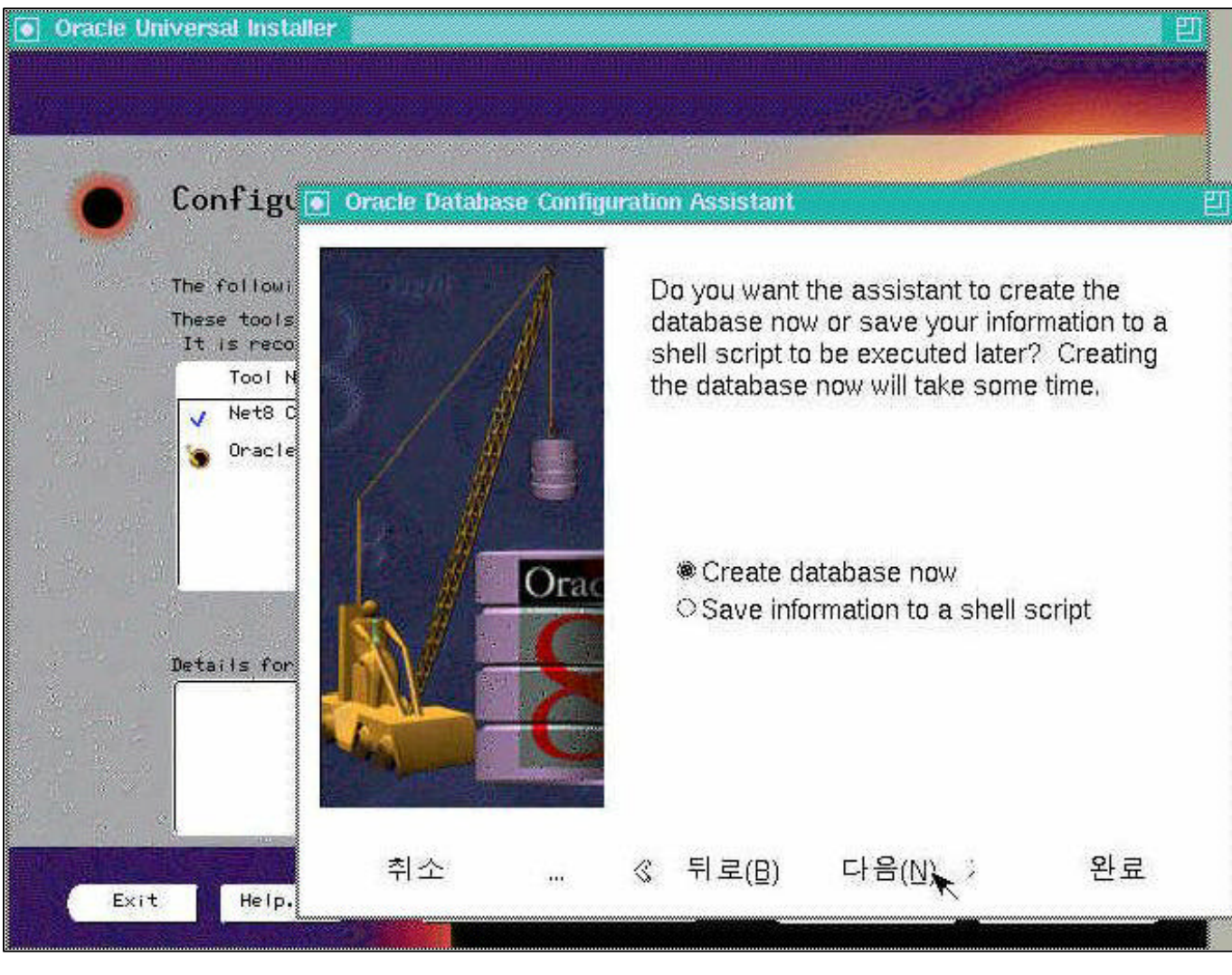

[ 1-35 ]

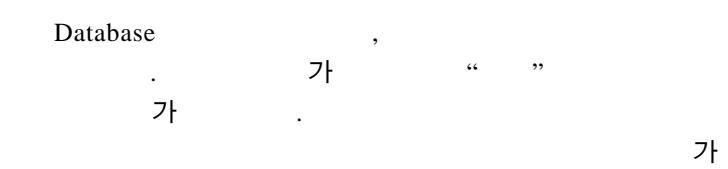

#### **Oracle Database Configuration Assistant(DBCA-Alert)**

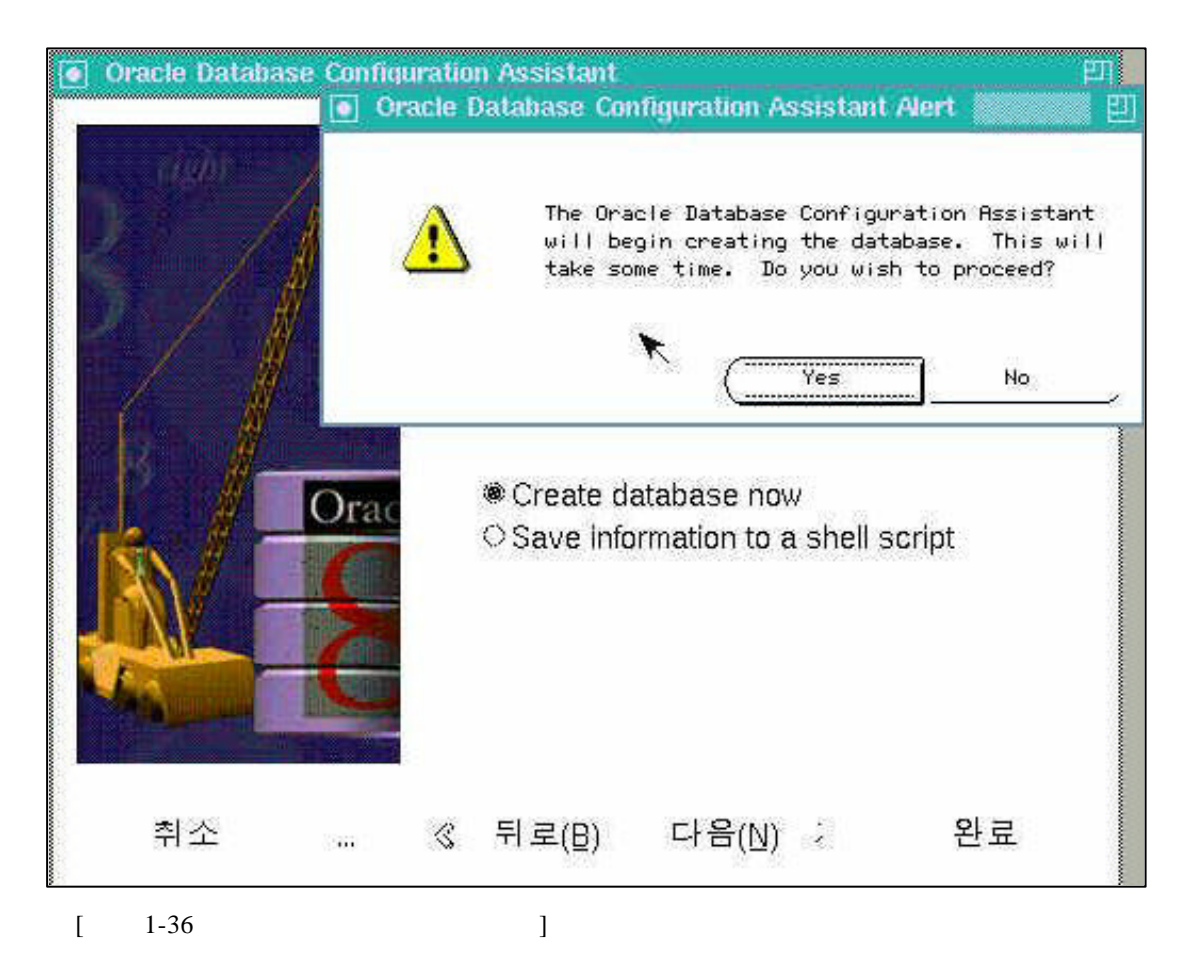

. "Yes"

#### **Oracle Database Configuration Assistant(DBCA-Progress)**

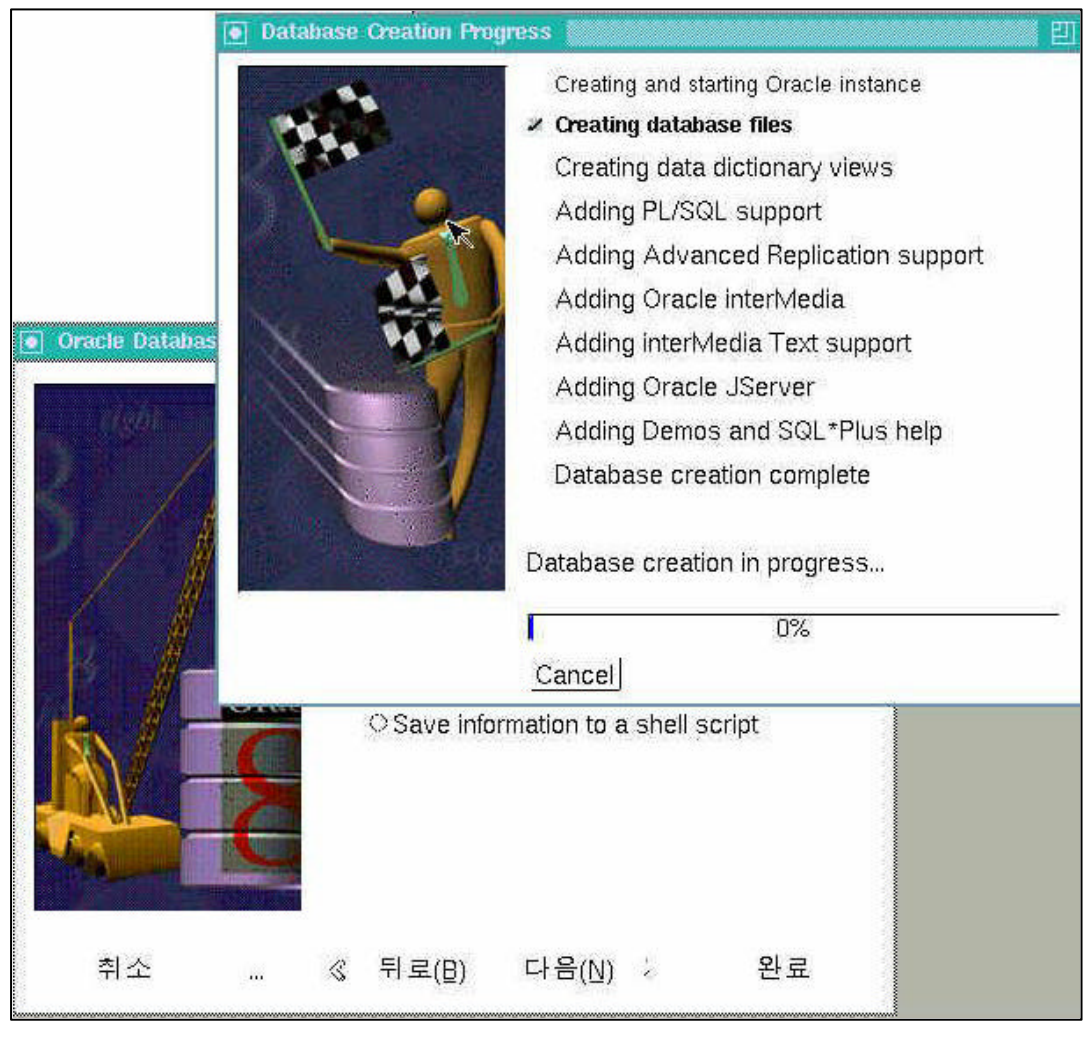

[ 1-37

]

#### **Oracle Database Configuration Assistant(DBCA-Progress)**

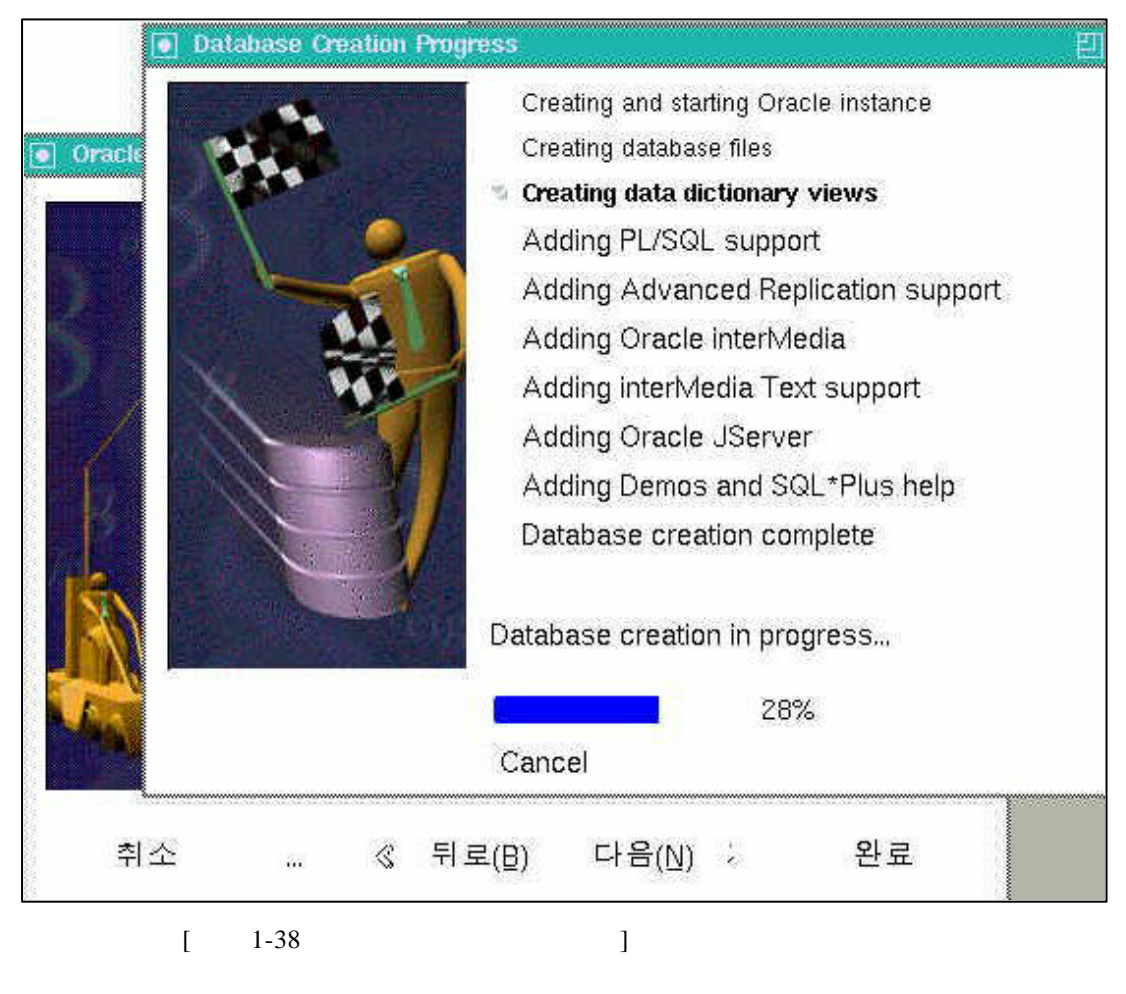

Jserver

# **Oracle Database Configuration Assistant(DBCA-Completion Alert)**

|   | Oracle Databa | ase Configuration As                                                                                        | mpleted, Please                                                        | see            |
|---|---------------|----------------------------------------------------------------------------------------------------|------------------------------------------------------------------------|----------------|
|   | J             | atabase Information<br>global database na<br>database system id<br>SYS account passwo<br>SYSTEM account pas | :<br>me: ORC1<br>entifier (SID):<br>rd: change_on_ir<br>sword: manager | ORC1<br>Istall |
| X |               |                                                                                                    |                                                                        | ОК             |
| X | Da            | tabase creation in                                                                                          | progress                                                               | (ок            |
| X | Dat           | tabase creation in<br>ancel                                                                                 | progress<br>100%                                                       | <u>с ок</u>    |

oracle svrmgrl .( \$ ) \$ svrmgrl Oracle Server Manager Release 3.1.5.0.0 - Production (c) Copyright 1997, Oracle Corporation. All Rights Reserved. Oracle8 Release 8.1.5.0.0 - Production With the Java option PL/SQL Release 8.1.5.0.0 - Production SVRMGR> connect internal; Connected. SVRMGR> startup; ORACLE instance started. Total System Global Area 71998864 bytes Fixed Size 64912 bytes Variable Size 54974804 bytes Database Buffers 16777216 bytes Redo Buffers 172032 bytes Database mounted. Database opened. SVRMGR> quit Server Manager complete.

가

\$

가

```
가
                              oracle
$ svrmgrl
Oracle Server Manager Release 3.1.5.0.0 - Production
(c) Copyright 1997, Oracle Corporation. All Rights Reserved.
Oracle8 Release 8.1.5.0.0 - Production
With the Java option
PL/SQL Release 8.1.5.0.0 - Production
SVRMGR> connect internal;
Connected.
SVRMGR> shutdown;
Database closed.
Database dismounted.
ORACLE instance shut down.
SVRMGR> quit
Server Manager complete.
$
```

Oracle 8i

#### svrmgrl

#### \$ svrmgrl

Oracle Server Manager Release 3.1.5.0.0 - Production
(c) Copyright 1997, Oracle Corporation. All Rights Reserved.
Oracle8 Release 8.1.5.0.0 - Production
With the Java option
PL/SQL Release 8.1.5.0.0 - Production
SVRMGR> connect internal;
Connected.
SVRMGR> create user scott identified by tiger
 default tablespace users
 temporary tablespace temp
 quota unlimited on users;
Created

SVRMGR> grant connect to scott; Processed SVRMGR> exit;

#### sqlplus

#### **\$ sqlplus scott/tiger**

SQL\*Plus: Release 8.1.5.0.0 - Production on Tue Oct 7 15:20:08 1999

(c) Copyright 1999 Oracle Corporation. All rights reserved.

Connected to: Oracle8 Release 8.1.5.0.0 – Production With the Java option PL/SQL Release 8.1.5.0.0 – Production

SQL>@?/sqlplus/demo/demobld

Oracle 81.5.0.0 for Linux

SQL> select table\_name from tabs;

•

TABLE\_NAME ------BONUS DEPT DUMMY EMP EXECUTABLES SALES SALES SALGRADE

SQL>

,desc

#### SQL> desc dept;

| Name   | Null? | Туре         |
|--------|-------|--------------|
|        |       |              |
| DEPTNO |       | NUMBER(2)    |
| DNAME  |       | VARCHAR2(14) |
| LOC    |       | VARCHAR2(13) |

7

dept

| dept | . Select |
|------|----------|
|------|----------|

SQL> select \* from dept;

| DEPTNO | DNAME      | LOC      |
|--------|------------|----------|
|        |            |          |
| 10     | ACCOUNTING | NEW YORK |
| 20     | RESEARCH   | DALLAS   |
| 30     | SALES      | CHICAGO  |
| 40     | OPERATIONS | BOSTON   |
|        |            |          |
| dept   | 4          | row가     |

.

·

.

•

.

•

.

,